### Jednolity Plik Kontrolny JPK\_VAT

# SYSTEMY ERP

Karolina Piątek

Jednolity Plik Kontrolny (ang. Standard Audit File-Tax – SAF-T) jest to plik o uzgodnionej strukturze logicznej (schemat XML), w którym podatnik jest zobowiązany przekazywać, na żądanie organu podatkowego, księgi (w całości lub części) oraz dowody księgowe. Plik ten będzie przekazywany za pomocą środków komunikacji elektronicznej.

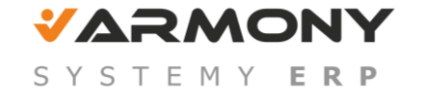

Obowiązek comiesięcznego przekazywania JPK\_VAT w zakresie ewidencji VAT (**bez żądania** organu podatkowego) dotyczy:

- dużych przedsiębiorców od 1 lipca 2016 r.,
- małych i średnich przedsiębiorców od 1 stycznia 2017 r.,
- mikroprzedsiębiorców od 1 stycznia 2018 r.

Powyższe wynika z <u>art. 6 ust. 2</u> ustawy z dnia 13 maja 2016 r. o zmianie ustawy - Ordynacja podatkowa oraz niektórych innych ustaw (Dz. U. poz. 846).

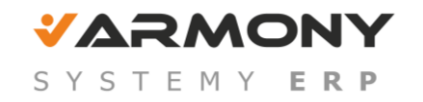

### 1. Generowanie JPK\_VAT w programie SAGE Symfonia Finanse i Księgowość 2.0 i ERP

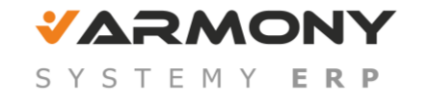

#### Ustawienia:

#### Uprawnienie: Eksport do Jednolitego Pliku Kontrolnego.

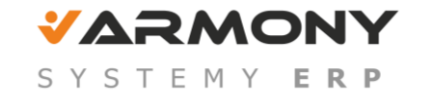

|     |              |                                                                   |              | x |
|-----|--------------|-------------------------------------------------------------------|--------------|---|
| 4   | ▶ <u>Z</u> a | apisz 🞯 <u>A</u> nuluj 🥖 <u>E</u> dytuj 🚽 Wszystko 🚽 Nic 髎 Odwróć |              |   |
| Pr  | awa          | a modułu 🔺 Rodzaj 🔺                                               |              |   |
| Ope | erac         | ja 🔺                                                              | Dostęp       |   |
| ~   | Pra          | awa modułu: Finanse i Księgowość                                  |              |   |
|     | >            | Rodzaj: ADM                                                       |              |   |
|     | >            | Rodzaj: Budżety finansowe                                         |              |   |
|     | >            | Rodzaj: DDF                                                       |              |   |
|     | >            | Rodzaj: DEK                                                       |              |   |
|     | >            | Rodzaj: DOK                                                       |              |   |
|     | >            | Rodzaj: FRM                                                       |              |   |
|     | ×            | Rodzaji IW                                                        |              |   |
|     |              | Eksport danych do Jednolitego Pliku Kontrolnego                   | <b>V</b>     |   |
|     |              | Moaymkaeja-sprawozdań imansowych                                  | $\checkmark$ |   |
|     |              | Rejestracja danych z nieprawidłowym NIP-em                        | $\checkmark$ |   |
|     |              | Tworzenie raportów                                                | $\checkmark$ |   |

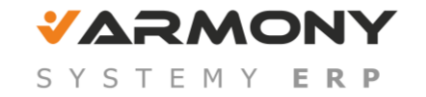

| Imię i nazwisko: admin                                       | Administracja<br>Użytkownik aktywny         |
|--------------------------------------------------------------|---------------------------------------------|
| Sygnatura: Admin                                             | Administrator firmu                         |
| Nowe hasło: Potwierdź ha                                     | asło:                                       |
| Dokumenty:                                                   | Rok                                         |
| Definiowanie typów dokumentów                                | Zamykanie i tworzenie nowego roku           |
| 🔽 Wprowadzanie do bufora                                     | 🔽 Zamykanie i otwieranie miesiąca           |
| 🔽 Księgowanie dokumentów oraz BO i OR                        | Zatwierdzanie roku                          |
| 🔽 Zmiany danych dokumentu                                    | Zatwierdzanie BO i OR                       |
| 🔽 Definiowania szablonów numeracji                           |                                             |
| Rejestry VAT                                                 | Inne                                        |
| Definiowanie rejestrów VAT                                   | V Tworzenie raportów                        |
| Przypisywanie rejestrów do okresów                           | Vykonywanie przeszacowań                    |
| Korygowanie okresów rejestrów                                | The Martin Construction of the Construction |
|                                                              | 🔽 Eksport danych do Jednolitego Pliku Kontr |
| - Kartoteki                                                  | Deklaracje podatkowe                        |
| Dostęp do danych osobowych                                   | Dostęp do obsługi deklaracji podatkowycł    |
| 🔽 Modyfikacja kartotek                                       | Zatwierdzanie i usuwanie deklaracji         |
| Plan kont                                                    | Rozrachunki                                 |
| 🔽 Modyfikacje planu kont                                     | 🔽 Obsługa rozrachunków                      |
| Przeglądanie dokumentów zaksięgowanych,                      | Przeksięgowania z kont posiadających        |
| rejestrów, stanów kont i rozliczeń                           | rozrachunki                                 |
| – Współpraca z PC Dłużnik                                    | Współpraca z EDS                            |
| 🔽 Eksport do programu PC Dłużnik                             | 🕞 🔽 Konfigurowanie ustawień współpracy z    |
| Konfigurowanie ustawień współpracy z<br>programem PC Dłużnik | programem Symfonia e-Dokumenty              |

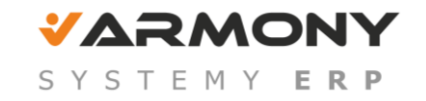

Ustawienia

### e-kod dla Urzędu Skarbowego

| 💷 Un | ząd : Bolesławiec |                            |             |                  |        |  |  |  |
|------|-------------------|----------------------------|-------------|------------------|--------|--|--|--|
| â    | Bolesławiec       | Pozycja                    | e: 1        | ] 🧷              | Edytuj |  |  |  |
| â    | Nazwa urzędu:     | Urząd Skarbowy             | w Bolesławc | u                |        |  |  |  |
|      | Ulica:            | Garncarska                 | Nr domu:    | 10               |        |  |  |  |
|      | Miejscowość:      | Sławiec                    | Kod:        | 59-700           |        |  |  |  |
| Rac  | hunek             |                            |             |                  |        |  |  |  |
| ŝ    | Nazwa banku:      | 12345678901234567          | 7890123456  |                  |        |  |  |  |
|      | Numer rach.:      | 12345678901234567890123456 |             |                  |        |  |  |  |
| Poz  | zostałe           |                            |             | _                |        |  |  |  |
|      | Znacznik:         |                            | Kod urzędu  | ı skarbowego: _0 | 202    |  |  |  |
|      | Status:           | aktywny                    |             |                  |        |  |  |  |

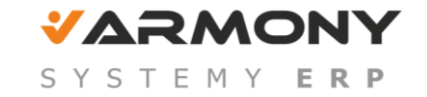

### Generowanie raportu JPK\_VAT

### Raporty/Urzędy/ Jednolity Plik Kontrolny

| Jednolity I                    | Plik Kontrolny 🗖 🗖 🗙 |
|--------------------------------|----------------------|
| Raport w formacie JPK:         |                      |
| JPK - Rejestr VAT              | ~                    |
| Okres od:                      | Okres do:            |
| 2016-11 🗸                      | 2016-11 🗸            |
| Uwzględnij dane z bufora       |                      |
| Urząd Skarbowy:                |                      |
| Urząd Skarbowy w Bolesławcu    | ~                    |
| Lokalizacja pliku:             |                      |
| C:\Users\karolina.piatek\Docum | ients\Sage\JPK       |
|                                |                      |
|                                |                      |
|                                |                      |
|                                |                      |
|                                |                      |
|                                |                      |
|                                | Zapisz Anuluj        |

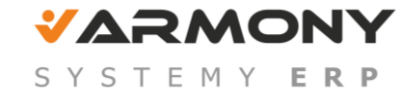

### Deklaracje/Raporty JPK/ Jednolity Plik Kontrolny

| 🚦 Sage Symfonia 2.0 Finanse i Księgov | vość 2017.b - Demo - 2017                                                    |                                                                                                    |
|---------------------------------------|------------------------------------------------------------------------------|----------------------------------------------------------------------------------------------------|
| Firma Rok Funkcje Aktywacja (         | )kno Pomoc                                                                   |                                                                                                    |
| 1<br>Dokumenty 2<br>Raporty Rejestry  | 1     1       1     1       Rozrachunki     5       Kartoteki     Ustawienia | Z Salaracje Salaracje Drukowanie                                                                                                    |
| 📃 Deklaracje                          |                                                                              |                                                                                                    |
| sage                                  | ) 🖻 🖻 📪 🏭 💥 🖾 🗊                                                              | 3 🐼 🛐                                                                                                    |
| Deklaracje<br>Raporty JPK             | ⊇ednolity plik kontrolny                                                     | Jednolity P<br>Raport w formacie JPK:<br>JPK_VAT - Rejestry VAT<br>Korekta raportu<br>Okres od:<br>2017-02<br>Uwzględnij dane z bufora<br>Urząd Skarbowy:<br>Oddzial ZUS<br>Lokalizacja pliku:<br>C:\Users\karolina.piatek\JPK\pliki |

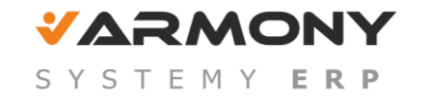

### JPK\_VAT

Plik służy do raportowania zapisów w ewidencji podatku VAT naliczonego i należnego.

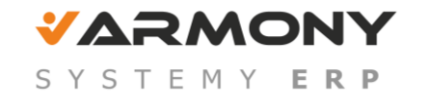

#### Skąd są pobierane dane do JPK\_VAT

1. Z rejestrów VAT gdzie znajdują się poszczególne linie zapisów:

| ģ | 🖁 Uzup | ełnianie dokumentu FVZ 1 w buforze |        |       |            |        |        |        |       | - • ×    |
|---|--------|------------------------------------|--------|-------|------------|--------|--------|--------|-------|----------|
|   |        |                                    |        |       |            |        |        |        |       |          |
|   |        | Nazwa                              | Stawka | ABCD  | Netto      | VAT    | Brutto |        | Ukres | Z        |
|   | · ]    | Zakup 🔽                            | 23,00% | A     | 50,00      | 11,50  | 61,50  | VII 20 | )16   | ▼ ▲      |
|   | · 1    | Zakup 💌                            | 23,00% | C     | 200,00     | 46,00  | 246,00 | VII 20 | )16   | <b>_</b> |
|   | · 1    | Zakup 💌                            | 8,00%  | A     | 88,00      | 7,04   | 95,04  | VII 20 | )16   | <b>_</b> |
|   |        |                                    | F      | odsun | nowanie re | estrów |        |        |       |          |
|   |        | SUMA                               |        |       | 338,00     | 64,54  | 402,54 |        |       |          |
|   |        |                                    |        |       |            |        |        |        |       |          |

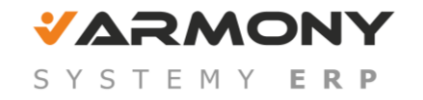

#### 🥖 Wprowadzanie nowego dokumentu

| Γ. |                        |                      |        |      |        |       |        |    |       |  |  |  |
|----|------------------------|----------------------|--------|------|--------|-------|--------|----|-------|--|--|--|
|    | D                      | Nazwa                | Stawka | ABCD | Netto  | VAT   | Brutto |    | Okres |  |  |  |
|    | -                      | Rejetr naliczony 📃 💌 | 23,00% | Α    | 100,00 | 23,00 | 123,00 | IX | 2016  |  |  |  |
|    | - Rejetr naliczony 🔽   |                      | 23,00% | C    | 100,00 | 23,00 | 123,00 | IX | 2016  |  |  |  |
|    | Podsumowanie rejestrów |                      |        |      |        |       |        |    |       |  |  |  |
|    |                        | SUMA                 |        |      | 200,00 | 46,00 | 246,00 |    |       |  |  |  |

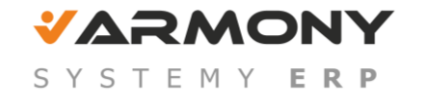

2. Z Ewidencji Danych Podatkowych (zapis musi posiadać informację, że jest wykazany na deklaracji VAT oraz w którym polu tej deklaracji).

| EPF Ewidencja danych podatkowych (EDP) |  |             |          |           |      |  |  |  |  |  |  |  |
|----------------------------------------|--|-------------|----------|-----------|------|--|--|--|--|--|--|--|
|                                        |  | Okres       | Kwota    | Kategoria | Pole |  |  |  |  |  |  |  |
|                                        |  | 2017-01 🛛 🔫 | 4 000,00 | VAT-7 🔹   | 52   |  |  |  |  |  |  |  |
|                                        |  |             |          |           |      |  |  |  |  |  |  |  |

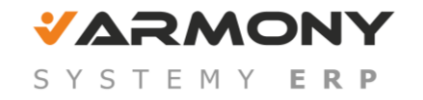

Pola JPK\_VAT, których ta zasada przede wszystkim dotyczy:

#### C. ROZLICZENIE PODATKU NALEŻNEGO

| 16. Kwota podatku należnego od towarów i usług objętych spisem z natury, o którym mowa w art. 14 ust. 5<br>ustawy                                                                                 | 36. |
|----------------------------------------------------------------------------------------------------|-----|
| 17. Zwrot odliczonej lub zwróconej kwoty wydatkowanej na zakup kas rejestrujących, o którym mowa w art. 111<br>ust. 6 ustawy                                                                      | 37. |
| 18. Kwota podatku należnego od wewnątrzwspólnotowego nabycia środków transportu, wykazanego w poz. 24, podlegająca wpłacie w terminie, o którym mowa w art. 103 ust. 3, w związku z ust. 4 ustawy | 38. |
| 19. Kwota podatku od wewnątrzwspólnotowego nabycia paliw silnikowych, podlegająca wpłacie w terminach,<br>o których mowa w art. 103 ust. 5a i 5b ustawy                                           | 39. |

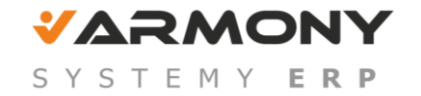

#### D.3. PODATEK NALICZONY - DO ODLICZENIA (w zł)

Korekta podatku naliczonego od nabycia środków trwałych

47.

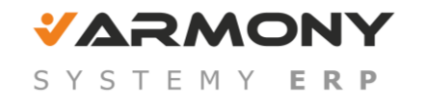

#### Jak dodać dane do Ewidencji Danych Podatkowych (EDP):

1. Funkcje/Ewidencja EDP (Ctr+9)

| Sage Symfonia 2.0 Finanse i Księgowość 2017.b - Demo - 2017              |               |            |  |  |  |  |  |  |  |  |  |
|--------------------------------------------------------------------------|---------------|------------|--|--|--|--|--|--|--|--|--|
| <u>Firma Ro</u> k Fu <u>nkcje A</u> ktywacja O <u>k</u> no Pomo <u>c</u> |               |            |  |  |  |  |  |  |  |  |  |
| 1                                                                        | Dokumenty     | Ctrl+1     |  |  |  |  |  |  |  |  |  |
| Dokumenty                                                                | Raporty       | Ctrl+2     |  |  |  |  |  |  |  |  |  |
| ,                                                                        | Rejestry      | Ctrl+3     |  |  |  |  |  |  |  |  |  |
| EDP Ewidencj                                                             | Rozrachunki   | Ctrl+4     |  |  |  |  |  |  |  |  |  |
| Okres                                                                    | Kartoteki     | Ctrl+5 ple |  |  |  |  |  |  |  |  |  |
| 2017-01                                                                  | Ustawienia    | Ctrl+6 52  |  |  |  |  |  |  |  |  |  |
|                                                                          | Wskaźniki     | Ctrl+7     |  |  |  |  |  |  |  |  |  |
|                                                                          | Deklaracie    | Ctrl+8     |  |  |  |  |  |  |  |  |  |
|                                                                          | Ewidencja EDP | Ctrl+9     |  |  |  |  |  |  |  |  |  |

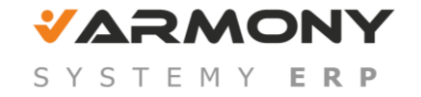

| 🚦 Sage Symf                                                               | Sage Symfonia ERP Finanse i Księgowość Extra 2016.1.a - DEMO_FKF - 2016 |                               |                  |                      |      |                 |                |                 |            |            |           |  |  |
|---------------------------------------------------------------------------|-------------------------------------------------------------------------|-------------------------------|------------------|----------------------|------|-----------------|----------------|-----------------|------------|------------|-----------|--|--|
| Firma Rok Funkcje Okno Pomoc Zestawienia BI Budżet VBA Kontrakty Projekty |                                                                         |                               |                  |                      |      |                 |                |                 |            |            |           |  |  |
| 1<br>Dokumenty                                                            | 2<br>Raporty                                                            | <sup>3</sup><br>₩<br>Rejestry | 1<br>Rozrachunki | 5<br>000<br>Kartotek | i [  | 2<br>Jstawienia | Z<br>Wskaźniki | ®<br>Deklaracje | Kokpit Bl  | )rukowanie | Pomoc     |  |  |
| 📴 Ewidencj                                                                | 📴 Ewidencja danych podatkowych (EDP)                                    |                               |                  |                      |      |                 |                |                 |            |            |           |  |  |
| Okres                                                                     | Kwota                                                                   | K:                            | etenoria         | Pole                 | Stan | Konto           | Opis           | Data operacji   | Data wpr.  | Dokument   | Sygnatura |  |  |
| 2016-09                                                                   | ▼ 50,00                                                                 | ) /AT-7                       |                  | ▼ 46                 | В    | 221-1           | opis           | 2016-09-20 🔹 💌  | 2016-09-20 | 1          | admin     |  |  |
|                                                                           |                                                                         |                               |                  |                      |      |                 |                |                 |            |            |           |  |  |

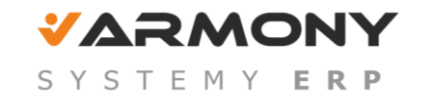

#### 2. Raporty/konta/zapisy na koncie

| I Z | Zapisy                                    |                  |                |            |               |                |                       |                      |                  |  |  |  |
|-----|-------------------------------------------|------------------|----------------|------------|---------------|----------------|-----------------------|----------------------|------------------|--|--|--|
| KO  | NTO                                       | 221 <sub>.</sub> | 1              |            | 소             | OK             | Od 2016-01-01 do 2    | 2016-06-30 z buforem | KONTA            |  |  |  |
| V   | 0                                         | kr.              | Data           | Dok.       | Opis          | ;              | Wn                    | Ma                   | PRZECIWST.       |  |  |  |
|     | B                                         | 0                | 2016-01-01     | BO         | Bilans otwarc | ia             | 0,00                  |                      | BO               |  |  |  |
| 🖌 🖌 | I I                                       |                  | 2016-01-04     | FVS1\00    | Sprzedaż tow  | arów           |                       | 53,95                | 201-2-1-12       |  |  |  |
| 🖌 🖉 |                                           |                  | 2016-01-04     | 01/01/2    | Szkolenie ser | wisowe         |                       | 2 875,00             | 205-2-16         |  |  |  |
|     | Kategoria: VAT-7<br>Pole: 46<br>OK Anuluj |                  |                |            |               |                |                       |                      |                  |  |  |  |
| ין  | Wybra                                     | ana              | a waluta: [    | Wszystki   | e▼            |                | U Waluty              |                      |                  |  |  |  |
|     |                                           |                  | Sumy zazna     | aczonych z | apisów :      |                | 0,00                  | 2 928,95 <b>z</b>    | ł                |  |  |  |
| Dok | ument                                     |                  | <u>O</u> broty | Cec        | hy K          | lon <u>t</u> o | W <u>s</u> taw do EDP | Param <u>e</u> try   | Za <u>m</u> knij |  |  |  |

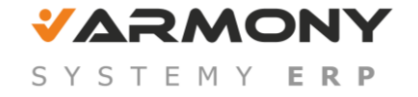

3. Dokument/Funkcje/ Ewidencja EDP

| Fun      | <u>kcje</u> <u>A</u> ktywa       | acja O <u>k</u> no | Pomo <u>c</u>              |           |               |        |              |                         |               |          |
|----------|----------------------------------|--------------------|----------------------------|-----------|---------------|--------|--------------|-------------------------|---------------|----------|
|          | Dokumenty<br>Raporty<br>Rejestry |                    | Ctrl+1<br>Ctrl+2<br>Ctrl+3 | eki Us    | X<br>tawienia | Z<br>M | skaźniki     | <sup>8</sup> Deklaracje | Drukowanie    | Pomoc    |
|          | Rozrachunk                       | i                  | Ctrl+4                     | 51 w bufo | rze           |        |              |                         |               |          |
|          | Ewidencja E                      | DP                 | Ctrl+9                     | כ         | D/C           | _      |              |                         |               |          |
|          | Przeksięgov                      | vania              |                            | i         | [FV5          |        |              | Nr ewidencyjny: F       | VS 1          |          |
|          | Historia zm                      | ian w progr        | amie                       | <u> </u>  | Nr kontr      | ahenta | a: <u>12</u> | Nip:                    | 456-000-11-88 | <b>_</b> |
|          | Przypisanie                      | Vat do okre        | su                         | <u> </u>  | Kod:          | Auto   | SALE on s.c. |                         |               | <b>•</b> |
| EDP      | Ewidencja da                     | <br>nych podat     | kowych (EDP)               |           |               |        | 00 F         | [                       | - • •         |          |
|          | Okres                            | Kwota              | Kategor                    | ria       | Pole          | Stan   | Konto        | Opis                    | Data operacji |          |
| <i>l</i> | 2016-01 💌                        | 288,51             | VAT-7                      | •         | 37            | В      | 201-2-1-12   | Sprzedaż tow            | 2016-01-04 🔹  |          |
|          |                                  |                    |                            |           |               |        |              |                         |               |          |
|          |                                  |                    |                            |           |               |        |              |                         |               |          |
|          |                                  |                    |                            |           |               |        |              |                         |               |          |
|          |                                  |                    |                            |           |               |        |              |                         |               |          |
|          |                                  |                    |                            |           |               |        |              |                         |               |          |
|          |                                  |                    |                            |           |               |        |              |                         |               |          |

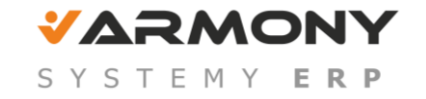

### 4. Deklaracja/Alt+ strzałka w dół/Dodaj

| EDP      | Ewidencja da | dencja danych podatkowych (EDP) |                                 |             |                |               |                    |                                    |             |                    |
|----------|--------------|---------------------------------|---------------------------------|-------------|----------------|---------------|--------------------|------------------------------------|-------------|--------------------|
|          | Okres        | Kwota                           | Kategoria                       | Pole        | Stan           | Konto         | Opis               | Data operacji                      |             |                    |
|          |              |                                 |                                 |             |                |               |                    |                                    | (           |                    |
|          |              |                                 |                                 |             |                |               |                    |                                    | mowa w      | 0,00 🔺             |
|          |              |                                 |                                 |             |                |               |                    |                                    |             | 0,00               |
|          |              |                                 |                                 |             |                |               |                    |                                    |             |                    |
|          |              |                                 |                                 |             |                |               |                    |                                    |             | 0,00               |
|          |              |                                 |                                 |             |                |               |                    |                                    | 2           | 0,00               |
|          |              |                                 |                                 |             |                |               |                    |                                    | 3%          | 0,00               |
|          |              |                                 |                                 |             |                |               |                    |                                    |             | 0,00               |
| 1        |              |                                 | III                             |             |                |               |                    | F                                  |             | 0,00               |
| Г        | Dodai        | Kasui                           | Przuppii Kopiuj                 | Dok         | ment           | Zan           | knii 🗖 W           | ozuetkie                           |             | 0,00               |
| <u> </u> | <u></u>      | Trased                          | Treypini                        |             | amont          |               |                    | SZYSINIC                           |             | 0,00               |
|          |              | 33 14                           | . Dostawa towarów, dla których  | podatniki   | iem jes        | t nabywca, o  | o którym jest m    | owa w art.17 ust.1 p               | kt 5 ustawy | 0,00               |
|          |              | 35 15                           | 5. Dostawa towarów oraz świadc  | zenie usłu  | ıg, dla        | których poda  | atnikiem jest na   | abywca, o <mark>którym je</mark> s | t mowa w    | 0,00               |
|          |              | 36 16                           | 5. Kwota podatku należnego od t | cowarów i u | usług o        | bjętych spis  | em z natury, o     | którym mowa w art.1                | 4 ust.5     | 0.00               |
|          |              | 37 17                           | . Zwrot odliczonej lub zwrócone | ij kwoty wy | datko          | wanej na zak  | up kas rejestru    | jących, o którym mo                | owa w art.  | 0,00               |
|          |              | 38 18                           | . Kwota podatku należnego od v  | vewnątrzw   | spólno         | towego naby   | cia środków tra    | ansportu, wykazaneg                | jo w poz.24 | 0,00               |
|          |              | 39 19                           | . Kwota podatku od wewnątrzws   | pólnotowe   | ego nal        | bycia paliw s | ilnikowych         |                                    |             | 0,00 🗸             |
|          |              |                                 |                                 | ٩           | Op <u>e</u> ra | cje 📩 _       | ⊛ <u>D</u> rukuj ↑ | Dblicz                             | Zapisz      | 🗙 Za <u>m</u> knij |

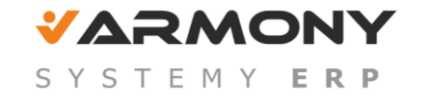

| EDP       | EDF Ewidencja danych podatkowych (EDP) |        |                  |        |              |       |       |             |               |
|-----------|----------------------------------------|--------|------------------|--------|--------------|-------|-------|-------------|---------------|
|           | Okres                                  | Kwota  | Kate             | goria  | Pole         | Stan  | Konto | Opis        | Data operacji |
| <i>U</i>  | 2017-01                                | ▼ 100  | VAT-7            | •      | 37           | R     |       |             | -             |
|           |                                        |        |                  |        |              |       |       |             |               |
| $\square$ |                                        |        |                  |        |              |       |       |             |               |
| Н         |                                        |        |                  |        |              |       |       |             |               |
|           |                                        |        |                  |        |              |       |       |             |               |
|           |                                        |        |                  |        |              |       |       |             |               |
|           |                                        |        |                  |        |              |       |       |             |               |
|           |                                        |        |                  |        |              |       |       |             |               |
|           | 4                                      |        |                  |        |              |       | ۰.    |             |               |
|           | Zapisz                                 | Anuluj | <u>P</u> rzypnij | Kopjuj | Dok <u>i</u> | iment | Zam   | jknij 🔲 🔟 s | zystkie       |

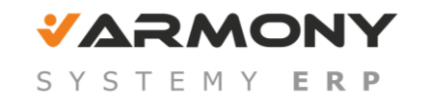

JPK\_VAT musi być zgodne z deklaracją VAT-7. Z tego powodu do wybrania rejestrów do JPK użyto tych samych funkcji, które są użyte na deklaracji VAT-7. Dlatego producent nie zaleca modyfikacji funkcji na deklaracjach.

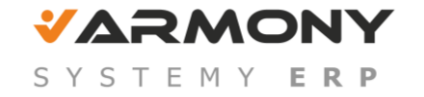

| Deklaracja: VAT-7 za 2016-07 [ROBOCZA]                                                             | - • •              |
|----------------------------------------------------------------------------------------------------|--------------------|
| 15 4. Dostawa towarów oraz świadczenie usług na terytorium kraju, opodatkowane stawką 5%           | 0,00 🔺             |
| wynik = Zlote(Rejestr("Obnizona2", "Netto") + Excp(15))                                            |                    |
| 17 5. Dostawa towarów oraz świadczenie usług na terytorium kraju, opodatkowane stawką 7% albo 8%   | 0,00               |
| wynik = 2.lote(nejesti( obnizona) , Netto ) + Excp(17))                                            |                    |
| 19 6. Dostawa towarów oraz świadczenie usług na terytorium kraju, opodatkowane stawką 22% albo 23% | 0,00               |
| wynik = Zlote(Rejestr("Podstawowa", "Netto") + Excp(19))                                           |                    |
| 21 7. Wewnątrzwspólnotowa dostawa towarów                                                          | 0,00               |
| wynik = Zlote(Rejestr("Wdt", "Netto") + Excp(21))                                                  | •                  |
| 🍪 Operacje 🃩 🎯 Drukuj 🆜 🖬 Oblicz 🖌 Zapisz                                                          | 🗙 Za <u>m</u> knij |

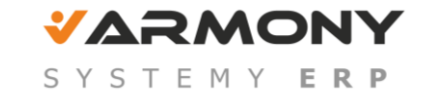

#### Parametryzacja

1. W definicji rejestrów VAT można oznaczyć, czy rejestr ma być uwzględniany w deklaracji i w JPK.

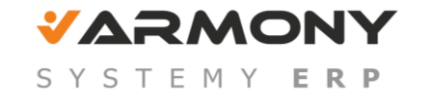

| ₩T De | efiniowanie                      | rejestrów                                                          |                                                    |
|-------|----------------------------------|--------------------------------------------------------------------|----------------------------------------------------|
| V     | Тур                              | Nazwa                                                              |                                                    |
|       | Zakup<br>Zakup                   | Korekta NP VAT  rejestr naliczony WN                               | Nazwa: Rejetr naliczony                            |
|       | Zakup<br>Zakup                   | Rejetr naliczony<br>Zakup NP VAT                                   | Typ: Zakup                                         |
|       | Sprzedaż<br>Sprzedaż<br>Sprzedaż | dostawa poza terytor<br>rejestr należny WDT<br>rejestr należny WNT | Rodzaj: Zwykły<br>Okres                            |
|       | Sprzedaż<br>Import<br>Import     | sprzedaż zwykła<br>Rejestr importowy<br>Rejestr importowy śr       | Aktywny: 🔽 Korekty                                 |
|       | Eksport                          | Rejestr eksportowy                                                 | Uwzględnij w deklaracjach VAT oraz w raportach JPK |
|       |                                  |                                                                    | Stawka: 23,00% 💌 Typ ABCD: A 💌                     |
|       |                                  |                                                                    |                                                    |
|       |                                  | •                                                                  |                                                    |
|       | <u>D</u> odaj                    | U <u>s</u> uń Zapis                                                | z <u>U</u> żyj Za <u>m</u> knij                    |

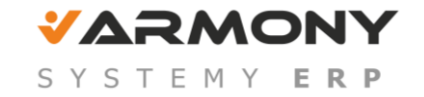

2. W Ustawienia/Parametry stałe/Rejestry i konta VAT – nowa opcja 'Kwota podatku naliczonego w deklaracji VAT, przy uwzględnieniu proporcji, jest liczone od:....'

| Zakup związany ze sprzedażą opodatkowaną i zwolnioną<br>Proporcja odliczenia podatku naliczonego: 95 % |  |  |  |  |
|----------------------------------------------------------------------------------------------------|--|--|--|--|
| Kwota podatku naliczonego w deklaracji VAT, przy uwzględnieniu proporcji, jest liczona od:             |  |  |  |  |
| <ul> <li>sumy dokumentów w okresie</li> <li>każdego dokumentu</li> </ul>                               |  |  |  |  |

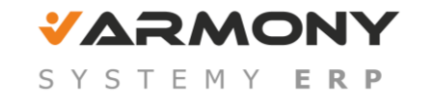

W JPK\_VAT prezentowane są pojedyncze zapisy w rejestrach przemnożone już przez proporcję (**dotyczy rejestrów typu C**), dlatego dla zgodności JPK z deklaracją VAT zalecamy liczenie wartości na deklaracji **dla każdego dokumentu indywidualnie** 

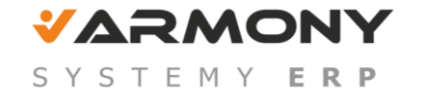

# Ulga na złe długi - Zmniejszenie VAT z tytułu niezapłaconych zobowiązań

W definicji rejestrów VAT należy dodać rejestr VAT:

| Nazwa:<br>Typ:      | Zmniej. VAT nalicz. z tyt. zobowiązań<br>Zakup      |  |  |  |  |  |
|---------------------|-----------------------------------------------------|--|--|--|--|--|
| Rodzaj:             | Zmniejszenie VAT z tytułu niezapłaconych zobowiązań |  |  |  |  |  |
| Okres<br>warunkowy: | <b>v</b>                                            |  |  |  |  |  |
| Aktywny:            | 🗹 Korekty: 🔽                                        |  |  |  |  |  |
|                     | Uwzględnij w deklaracjach VAT oraz w raportach JPK  |  |  |  |  |  |
| Domyślnie           | Domyślnie podpowiadaj                               |  |  |  |  |  |
| Stawka:             | 23,00% • Typ ABCD: A •                              |  |  |  |  |  |
|                     |                                                     |  |  |  |  |  |

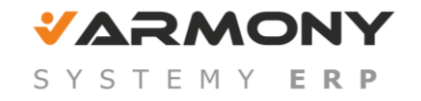

# VAT z tak zdefiniowanych rejestrów będzie wykazywany na deklaracjach VAT-7, VAT-7K, VAT-7D w polu **49**.

| D.3.P | D.3.PODATEK NALICZONY - DO ODLICZENIA (w zł)                      |          |  |  |  |
|-------|-------------------------------------------------------------------|----------|--|--|--|
| 47    | Korekta podatku naliczonego od nabycia środków trwałych           | 60       |  |  |  |
| 48    | Korekta podatku naliczonego od pozostałych nabyć                  | 70       |  |  |  |
| 49    | Korekta podatku naliczonego, o której mowa w art.89b ust.1 ustawy | <u> </u> |  |  |  |
| 50    | Korekta pouatku naliczonego, o ktorej mowa w artisob usti+ ustawy | U        |  |  |  |
| 51    | Razem kwota podatku naliczonego do odliczenia                     | 1 303    |  |  |  |

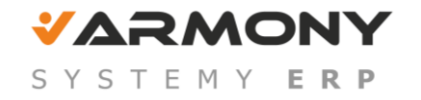

# Ulga na złe długi - Zwiększenie VAT z tytułu

### zapłaconych zobowiązań

W definicji rejestrów VAT należy dodać rejestr VAT

| Nazwa:<br>Typ:      | Zwiększ. VAT nalicz. z tyt. zob.<br>Zakup            |
|---------------------|------------------------------------------------------|
| Bodzai              | Zwiekszenie VAT z tutuku zankaconuch zobowiazań      |
| riodzaj.            |                                                      |
| Okres<br>warunkowy: | V                                                    |
| Aktywny:            | 🔽 Korekty: 🔽                                         |
|                     | 🔽 Uwzględnij w deklaracjach VAT oraz w raportach JPK |
| _ Domyślnie         | podpowiadaj                                          |
| Stawka:             | 23,00% 💌 Typ ABCD: A 💌                               |
|                     |                                                      |

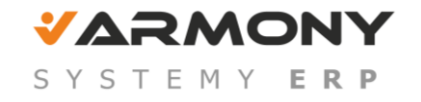

VAT z tak zdefiniowanych rejestrów będzie wykazywany na deklaracjach VAT-7, VAT-7K, VAT-7D w polu **50**.

| D.3.P | ).3.PODATEK NALICZONY - DO ODLICZENIA (w zł)                      |    |  |  |  |  |
|-------|-------------------------------------------------------------------|----|--|--|--|--|
| 47    | Korekta podatku naliczonego od nabycia środków trwałych           | Ĩ  |  |  |  |  |
| 48    | Korekta podatku naliczonego od pozostałych nabyć                  | 70 |  |  |  |  |
| 49    | Korekta podatku naliczonego, o której mowa w art.89b ust.1 ustawy | 0  |  |  |  |  |
| 50    | Korekta podatku naliczonego, o której mowa w art.89b ust.4 ustawy | 0  |  |  |  |  |

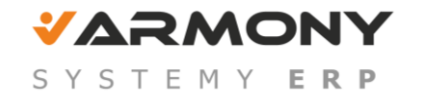

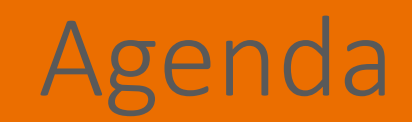

### 2. Generowanie JPK\_VAT w programie SAGE Symfonia Start 2.0 Mała Księgowość.

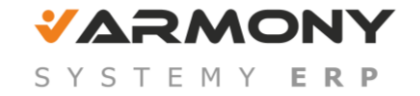

#### Ustawienia:

#### Uprawnienie: Eksport do Jednolitego Pliku Kontrolnego.

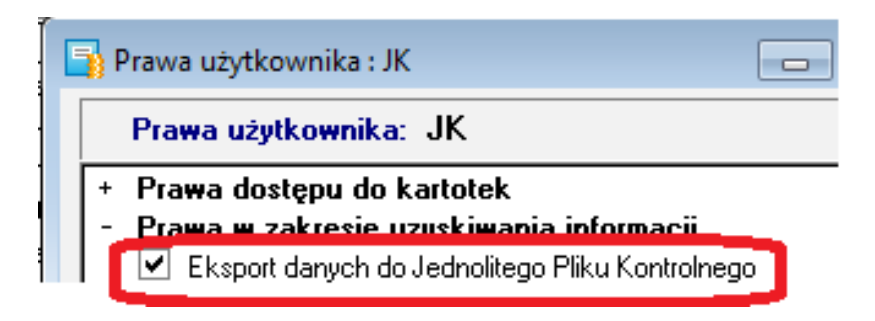

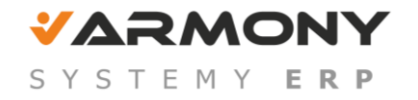

Ustawienia

e-kod dla Urzędu Skarbowego

| 📑 Urząd        | : US Białobrzegi                                                            |                         |
|----------------|-----------------------------------------------------------------------------|-------------------------|
| â U            | S Białobrzegi                                                               | 🕦 Informacje 🖌 🦯 Edytuj |
|                | Urząd Skarbowy Biał<br>ul. Reymonta 46<br>26-800 Białobrzegi                | obrzegi<br>Mazowieckie  |
| Kod e-         | Deklaracji: 1402                                                            |                         |
| strona         | 48 613-29-92 fax: 48<br><i>Talahm 2</i> e-mail: <i>E</i><br>WWW: <i>WWW</i> | 3 613-28-92<br>-mail    |
| U <u>r</u> ząd | Parametry                                                                   | Zestawienia             |

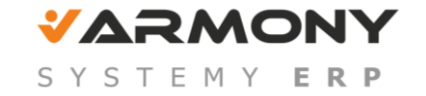

#### Generowanie raportu JPK w MKP

Kartoteki/Urzędy/ Zestawienia/Wykonaj Raport/ (Ctr + U)

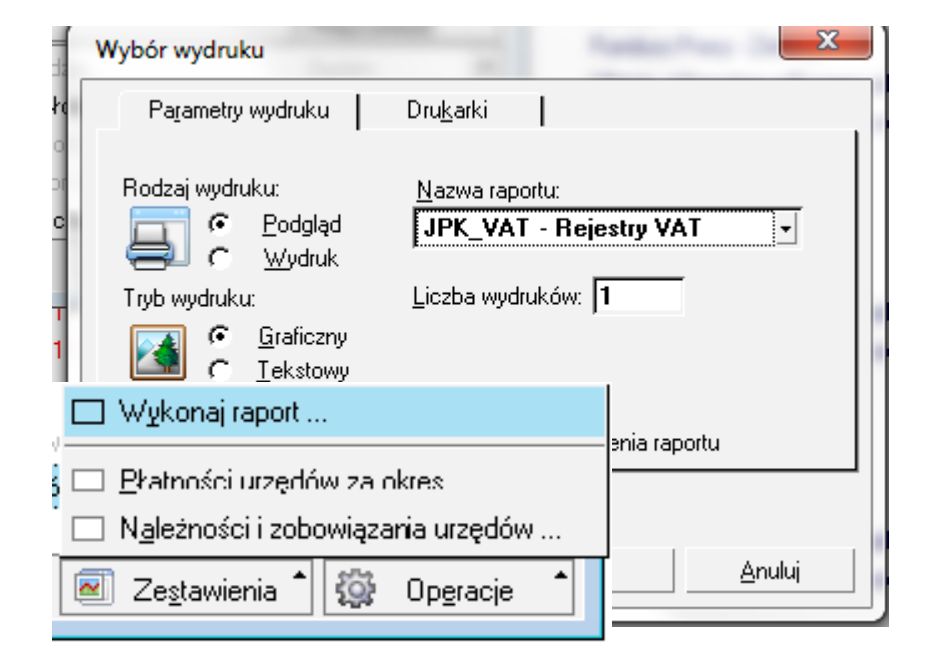

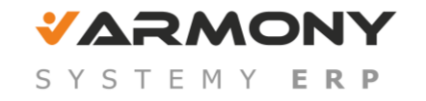
#### Skąd są pobierane dane do JPK\_VAT

1. Z rejestrów VAT

| Rejestr                                                  | Netto  | VAT           | Brutto                  |
|----------------------------------------------------------|--------|---------------|-------------------------|
| Dostawa towarów z odwrotnym obciążeniem                  | -      |               |                         |
| N NP                                                     | 986,63 | 0,00          | 986,63                  |
|                                                          |        |               |                         |
| <b>B</b> odzaj                                           | 986,63 | 0,00          | 986,63                  |
| ✓ Wykaż na deklaracji VAT-27                             |        | Wartość towa  | rów: 986,63             |
|                                                          |        | Wartość usług | g: <u>0,00</u>          |
| Rejestr <u>V</u> AT 🚺 K <u>s</u> ięga Płat <u>n</u> ości |        | N O D         | 🕅 🔯 Op <u>e</u> racje 🕇 |

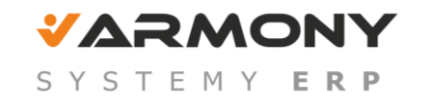

Poszczególne rejestry VAT muszą być prawidłowo zdefiniowane

| 📑 Ustawienia                            |                                                                                                    | - • <b>×</b>    |
|-----------------------------------------|----------------------------------------------------------------------------------------------------|-----------------|
| 🗰 Rejestry sprzedaży 💽                  | 🏾 Rejestry sprzedaży                                                                                                    | 🕒 Nowy 🤤 Usuń   |
| Ustawienia                              | Skrót Nazwa Wypełnia                                                                                                    | Rodzaj          |
| 💥 Ustawienia 🔺                          | ✓ rEDT Dostawa towarów poza terytorium kraju Dostawca                                                                                                    | Nie podlega VAT |
| 😐 😝 Urukarki                            | 🗹 rESU Świadczenie usług poza terytorium kraju Dostawca                                                                                                    | Nie podlega VAT |
| Firmy                                   | ✓ rFW Rejestrinależny WNT Nabywca                                                                                                    | Podlega VAT     |
| Erry płatności                          | ✔ rIMT Import towarów - VAT należny Nabywca                                                                                                    | Podlega VAT     |
| Kategorie                               | ✔ rIMU Import usług - VAT należny Nabywca                                                                                                    | Podlega VAT     |
| E Rodatki                               | ✔ rIUT Uproszczony import towarów - VAT należny Nabywca                                                                                                    | Podlega VAT     |
| E Słowniki                              | 🗰 Rejestry sprzedaży                                                                                                    | / Edutu         |
| 🗄 🗇 Typy dokumentów                     |                                                                                                    |                 |
| 🗢 🖽 Làbh leisnom                        | skrót: rIUT                                                                                                    |                 |
| 🖻 🌐 Rejestry sprzedaży                  | nazwa: Uproszczony import towarów - VAT należny                                                                                                    |                 |
|                                         | Badaas MAT                                                                                                    |                 |
| rESU                                    | Torresteire location with the second second se | Jernia. Nabywca |
|                                         | I ransakcja: Import towarow z uproszczoną procedurą ceiną                                                                                                    |                 |
|                                         | 🗤 Stawki VAT                                                                                                    |                 |
| TIIIb                                   | [] <b>♥</b> [232]                                                                                                    |                 |
| rODT                                    |                                                                                                    |                 |
| ront                                    | 🛛 🔽 🚥 5%                                                                                                    |                 |
| - I I I I I I I I I I I I I I I I I I I | [     <b>✔ •••</b> 4%                                                                                                    |                 |
| CKE                                     |                                                                                                    |                 |

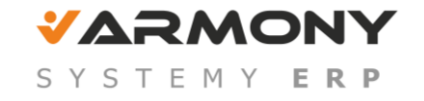

#### 2. Okno Uzupełniająca ewidencja VAT Okno umożliwia rejestrację uzupełniających informacji potrzebnych przy składaniu deklaracji VAT i tworzeniu raportów JPK, takich jak:

• Podstawa zwrotu podatku podróżnemu,

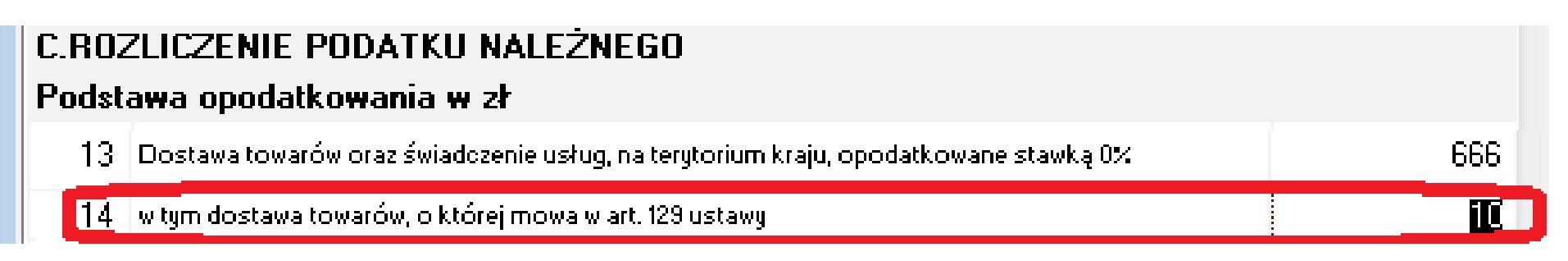

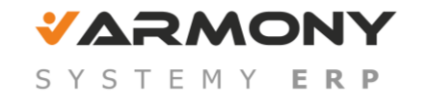

• Zwrot odliczenia na zakup kas rejestrujących,

| Podatek należny w zł                                                                                                    |     |
|----------------------------------------------------------------------------------------------------|-----|
| 37 Zwrot odliczonej lub zwróconej kwoty wydatkowanej na zakup kas rejestrujących, o którym mowa w<br>art.111 ust.6 ustawy | a l |

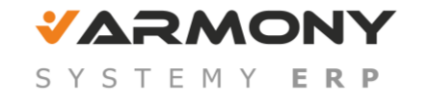

• Podatek od towarów i usług objętych spisem z natury,

| Podatek należny w zł                                                                                           |          |
|----------------------------------------------------------------------------------------------------|----------|
| 36 Kwota podatku należnego od towarów i usług objętych spisem z natury, o którym mowa w art.14<br>ust.5 ustawy | <u>i</u> |
|                                                                                                    |          |

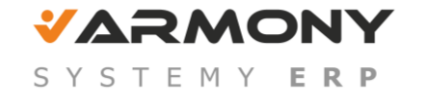

• Wewnątrzwspólnotowe nabycie środków transportu,

## Podatek należny w zł 38 Kwota podatku należnego od wewnątrzwspólnotowego nabycia środków transportu... 40

• Wewnątrzwspólnotowe nabycie paliw silnikowych,

| Podatek należny w zł                                                |    |
|---------------------------------------------------------------------|----|
| 39 Kwota podatku od wewnątrzwspólnotowego nabycia paliw silnikowych | 50 |

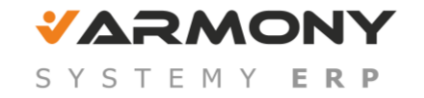

• Korekta podatku od nabycia środków trwałych,

| D.3.PODATEK NALICZONY - DO ODLICZENIA (w zł)                         |          |
|----------------------------------------------------------------------|----------|
| 47 Korekta podatku naliczonego od nabycia środków trwałych           | <u>I</u> |
| 48 Korekta podatku naliczonego od pozostałych nabyć                  | 70 - 1   |
| 49 Korekta podatku naliczonego, o której mowa w art.89b ust.1 ustawy | 0        |
| 50 Korekta podatku naliczonego, o której mowa w art.89b ust.4 ustawy | 0        |

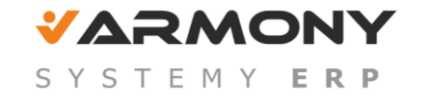

• Korekta podatku od pozostałych nabyć.

| D.3.POD | ATEK NALICZONY - DO ODLICZENIA (w zł)                           |      |
|---------|-----------------------------------------------------------------|------|
| 47 Ko   | rekta podatku naliczonego od nabycia środków trwałych           | I    |
| 48 Ko   | rekta podatku naliczonego od pozostałych nabyć                  | 70 3 |
| 49 Ko   | rekta podatku naliczonego, o której mowa w art.89b ust.1 ustawy | 0    |
| 50 Ko   | rekta podatku naliczonego, o której mowa w art.89b ust.4 ustawy | 0    |

Kwoty dla poszczególnych pól z tego samego okresu są sumowane przy tworzeniu deklaracji.

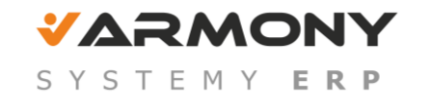

#### Wywołanie okna

# Okno można otworzyć z menu: Funkcje > Uzupełniająca ewidencja VAT,

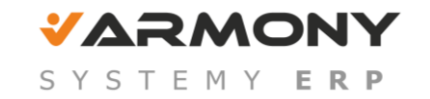

**Korekta z tytułu niezapłaconych zobowiązań** W <u>ustawieniach rejestrów zakupu</u> dodano definicję transakcji **Korekta VAT z tytułu niezapłaconych zobowiązań**.

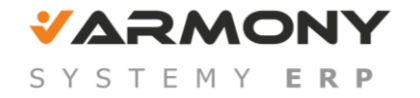

|                                                                                                    | 📑 Ustawienia                                                                                                    |                                                                                                    |
|----------------------------------------------------------------------------------------------------|----------------------------------------------------------------------------------------------------|----------------------------------------------------------------------------------------------------|
| Image: KNZ   Ustawienia   Image: Firmy   Image: Formy platności   Image: Kategorie   Image: Kategorie   Image: Kursy walutowe   Image: Formy platności   Image: Kategorie   Image: Kategorie   Image: Kursy walutowe   Image: Formy platności   Image: Kategorie   Image: Kategorie   Image: Kursy walutowe   Image: Formy platności   Image: Kategorie   Image: Kategorie   Image: Kursy walutowe   Image: Formy platności   Image: Formy platności   Image: Kategorie   Image: Kategorie   Image: Kategorie   Image: Formy platności   Image: Kategorie   Image: Kategorie   Image: Kategorie   Image: Kategorie   Image: Kategorie   Image: Kategorie   Image: Kategorie   Image: Kategorie   Image: Formy platności   Image: Formy platności <tr< th=""><th><ul> <li>         If KNZ         Ustawienia         Ustawienia         Firmy         Formy płatności         Kategorie         Kategorie         Kursy walutowe         Podatki         Podatki         Typy dokumentów         Typy rejestrów         Typy rejestrów         Rejestry sprzedaży         Rejestry zakupu         rIMK         rIMK         rIMK         KKNZ     </li> </ul></th><th>Image: Skrót: <b>rKNZ</b>   ości Imazwa:   Korekta VAT z tytułu niezapłaconych zobowiązań   Rodzaj rejestru: Podlega VAT   Transakcja: Korekta z tytułu niezapłaconych zobowiązań   Imazwa: Korekta z tytułu niezapłaconych zobowiązań   Imazwa: Korekta z tytułu niezapłaconych zobowiązań   Imazwa: Korekta z tytułu niezapłaconych zobowiązań   Imazwa: Imazwa:   Imazwa: Korekta z tytułu niezapłaconych zobowiązań   Imazwa: Imazwa:   Imazwa: Imazwa:   Imazwa: Imazwa:   Imazwa: Imazwa:   Imazwa: Imazwa:   Imazwa: Imazwa:   Imazwa: Imazwa:   Imazwa: Imazwa:   Imazwa: Imazwa:</th></tr<> | <ul> <li>         If KNZ         Ustawienia         Ustawienia         Firmy         Formy płatności         Kategorie         Kategorie         Kursy walutowe         Podatki         Podatki         Typy dokumentów         Typy rejestrów         Typy rejestrów         Rejestry sprzedaży         Rejestry zakupu         rIMK         rIMK         rIMK         KKNZ     </li> </ul> | Image: Skrót: <b>rKNZ</b> ości Imazwa:   Korekta VAT z tytułu niezapłaconych zobowiązań   Rodzaj rejestru: Podlega VAT   Transakcja: Korekta z tytułu niezapłaconych zobowiązań   Imazwa: Korekta z tytułu niezapłaconych zobowiązań   Imazwa: Korekta z tytułu niezapłaconych zobowiązań   Imazwa: Korekta z tytułu niezapłaconych zobowiązań   Imazwa: Imazwa:   Imazwa: Korekta z tytułu niezapłaconych zobowiązań   Imazwa: Imazwa:   Imazwa: Imazwa:   Imazwa: Imazwa:   Imazwa: Imazwa:   Imazwa: Imazwa:   Imazwa: Imazwa:   Imazwa: Imazwa:   Imazwa: Imazwa:   Imazwa: Imazwa: |

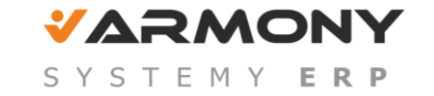

VAT z rejestrów wykorzystujących ten rodzaj transakcji
będzie wykazywany na deklaracjach VAT-7, VAT-7K, VAT-7D
w polu Korekta podatku naliczonego, o której mowa w art.
89b ust. 1 ustawy.

| D.3.P | ODATEK NALICZONY - DO ODLICZENIA (w zł)                           |          |
|-------|-------------------------------------------------------------------|----------|
| 47    | Korekta podatku naliczonego od nabycia środków trwałych           | 60       |
| 48    | Korekta podatku naliczonego od pozostałych nabyć                  | 70       |
| 49    | Korekta podatku naliczonego, o której mowa w art.89b ust.1 ustawy | <u> </u> |
| 50    | Korekta pouatku naliczonego, o ktorej mowa w art.850 ust.4 ustawy | U        |
| 51    | Razem kwota podatku naliczonego do odliczenia                     | 1 303    |

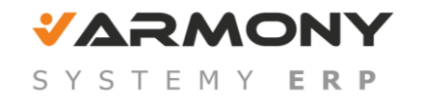

Korekta korekty z tytułu niezapłaconych zobowiązań W <u>ustawieniach rejestrów zakupu</u> dodano definicję transakcji Korekta korekty VAT z tytułu niezapłaconych zobowiązań.

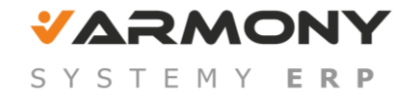

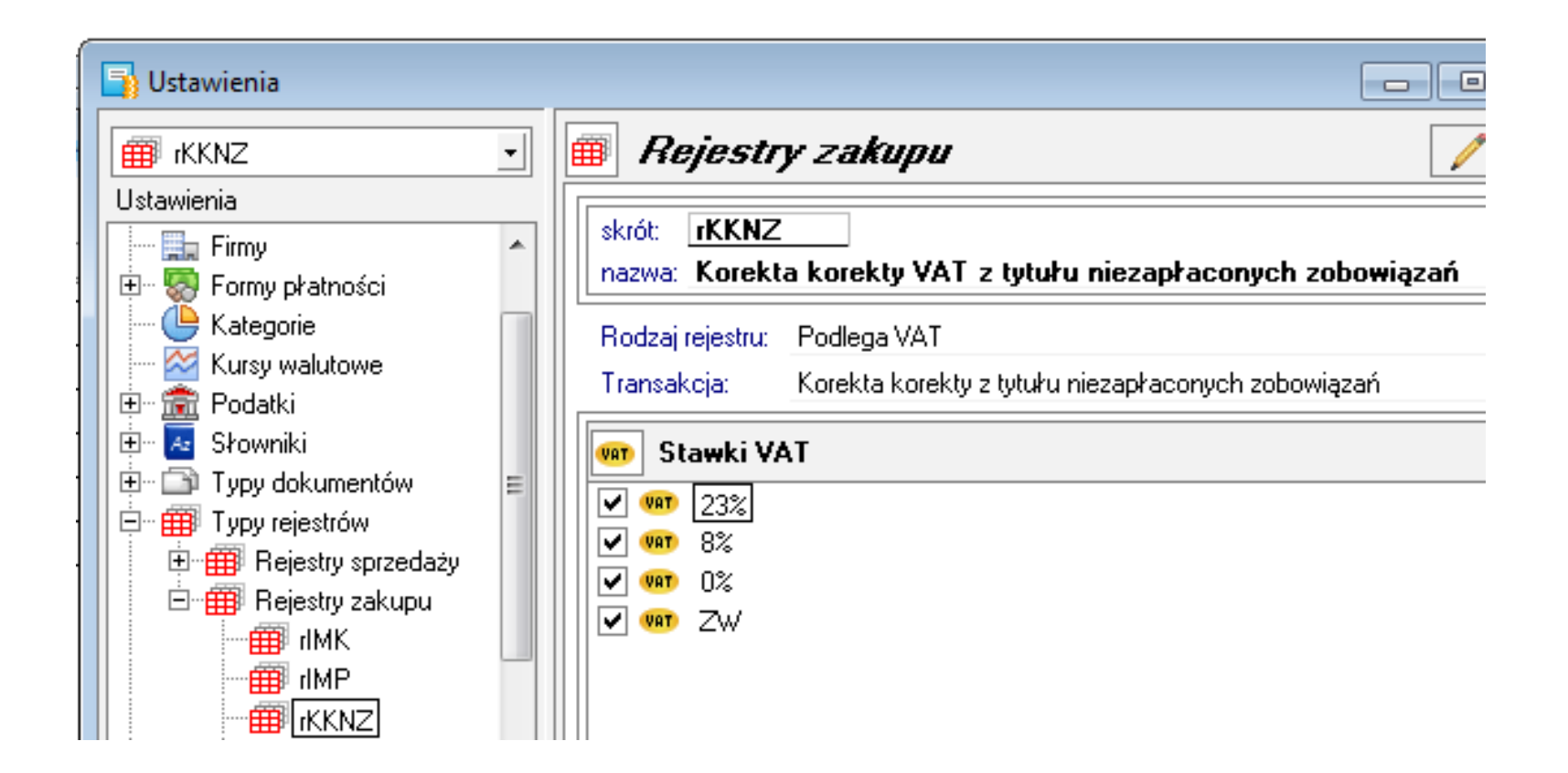

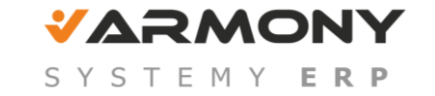

VAT z rejestrów wykorzystujących ten rodzaj transakcji
będzie wykazywany na deklaracjach VAT-7, VAT-7K, VAT-7D
w polu Korekta podatku naliczonego, o której mowa w art.
89b ust. 4 ustawy.

| D.3.P | ODATEK NALICZONY - DO ODLICZENIA (w zł)                           |    |
|-------|-------------------------------------------------------------------|----|
| 47    | Korekta podatku naliczonego od nabycia środków trwałych           | Ĩ  |
| 48    | Korekta podatku naliczonego od pozostałych nabyć                  | 70 |
| 49    | Korekta podatku naliczonego, o której mowa w art.89b ust.1 ustawy | 0  |
| 50    | Korekta podatku naliczonego, o której mowa w art.89b ust.4 ustawy | 0  |

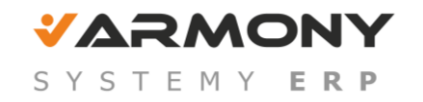

#### 3. Testowanie poprawności pliku JPK – Sage e-Audytor

Aby mieć pewność, że pliki JPK są poprawne można je sprawdzić za pomocą Sage e-Audytor.

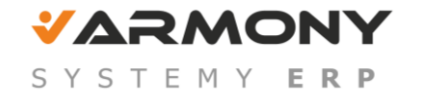

Sage e-Audytor - serwis internetowy , który sprawdza poprawność danych wygenerowanych w JPK.

umożliwia:

- Weryfikację matematyczną
- Weryfikację kompletności danych

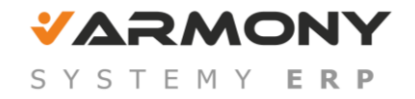

- Weryfikację spójności logicznej
- Weryfikacja merytoryczna

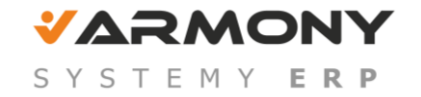

#### Przykładowe testy, wykonywane przez eAudytora:

- Czy kwota podatku na fakturze została prawidłowo wyliczona i czy zgadza się z kwotą, wykazaną dla tej faktury w JPK\_VAT
- Czy transakcje wewnątrzwspólnotowe zostały wykazane we właściwych polach JPK\_VAT
- Czy data wystawienia faktury mieści się w przyjętym okresie rozliczeniowym

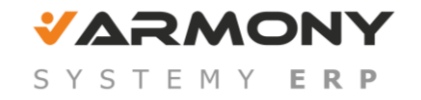

- Czy sumy kontrolne są prawidłowo wyliczone (np. czy liczba faktur w okresie rozliczeniowym jest równa sumie kontrolnej)
- Czy numeracja zapisów w księgach rachunkowych w JPK\_KR następuje kolejno po sobie.
- Czy suma kwot netto sprzedaży jest zgodna z kwotą wykazaną w deklaracji VAT

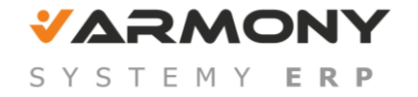

| przedaż Podsumowanie Za     | kupy Podsumowanie           | Repozytorium  | Informacje doo                 | datkowe                  |                                |                |
|-----------------------------|-----------------------------|---------------|--------------------------------|--------------------------|--------------------------------|----------------|
| a Przekazywanie plików      |                             |               |                                |                          |                                |                |
|                             |                             |               | Kliknij lu                     | b przeciągnij pliki.     |                                |                |
| Vyślij pliki 2              |                             |               |                                |                          |                                |                |
| 🔁 Lista plików              |                             |               |                                |                          |                                |                |
| Nazwa                       | <b>T</b><br>00630765.xml Jp | /p Data       | a wczytania<br>3-2016 08:31:47 | Status     Zaimportowany | 🕴 Uwagi                        |                |
| JPK_FAZ_20160601_20160630_1 | 00525687.xml Jp             | kfaFile 17-06 | 6-2016 08:31:47                | Zaimportowany            | Liczba błędów lub ostrzeżeń: 6 | > <sup>3</sup> |
| JPK_FAS_20160601_20160630_1 | 00535812.xml Jp             | kfaFile 17-06 | 6-2016 08:31:47                | Zaimportowany            | Liczba błędów lub ostrzeżeń: 3 |                |

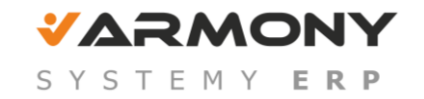

## Sage e-Audytor

#### Wyniki

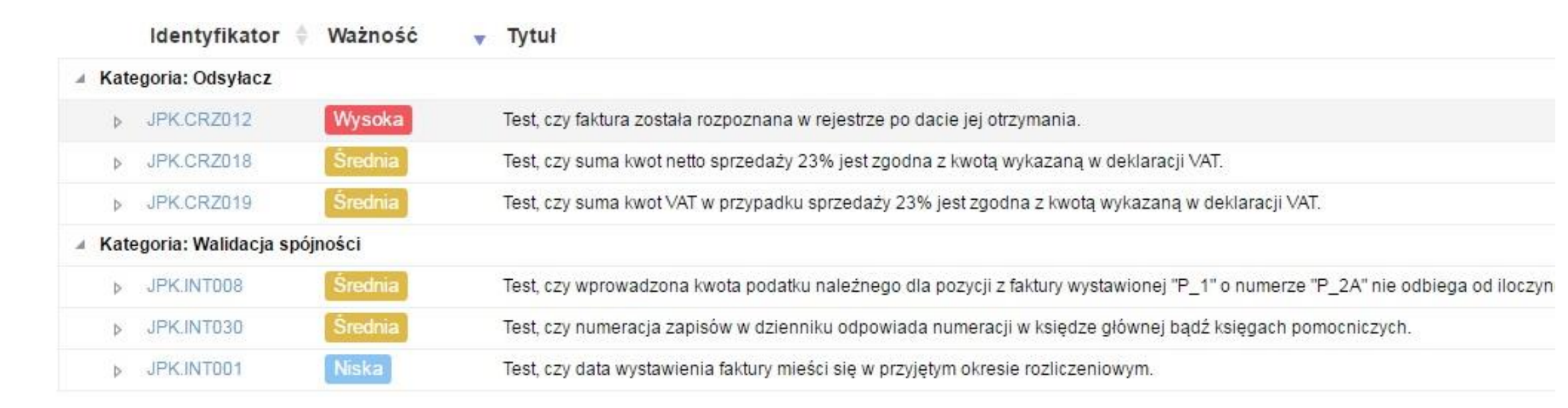

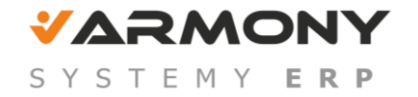

# Sage e-Audytor Lista firm Firma Wyniki Przeglądaj ~ Admin \* 2323232323 | 2323232323 > Przeglądaj

### Przeglądaj sumaryczne podsumowanie danych podstawowych firmy dotyczących liczby dokumentów z poszczególnych struktur JPK.

 umożliwia dodatkowo sprawdzenie zgodności poszczególnych pozycji z deklaracją VAT-7.

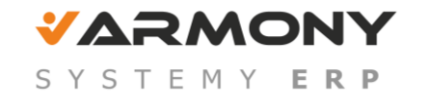

www.armony.pl

Sage e-Audytor

## Sage e-Audytor

ge e-Audytor Lista firm Firma Wyniki Przeglądaj

🆀 526283153 | 526283153 🔅 Przeglądaj

VAT 7 Dane transakcyjne Raportowanie Dane podstawowe

Nie został zaimportowany plik z deklaracją VAT-7.

#### 🔺 Grupa 🗎

| Nazwa                                                                                                    | Netto (JPK)    | Netto (e-Vat)  | Netto Różnica  | VAT (JPK)     | VAT (e-VAT)   | VAT Różnica   |
|----------------------------------------------------------------------------------------------------|----------------|----------------|----------------|---------------|---------------|---------------|
| a Grupa: Ewidencja zakupu VAT                                                                                                    |                |                |                |               |               |               |
| Ewidencja zakupu VAT - środki trwałe<br>(42, 43)                                                                                                | 0,00 PLN       | 0,00 PLN       | 0,00 PLN       | 0,00 PLN      | 0,00 PLN      | 0,00 PLN      |
| Ewidencja zakupu VAT - towary i usługi<br>(44, 45)                                                                                              | 695 001,00 PLN | 198 456,00 PLN | 496 545,00 PLN | 87 238,00 PLN | 25 458,00 PLN | 61 780,00 PLN |
| Ewidencja zakupu VAT - ulga na złe<br>długi (48)                                                                                                | 0,00 PLN       | 0,00 PLN       | 0,00 PLN       | 0,00 PLN      | 0,00 PLN      | 0,00 PLN      |
| Ewidencja zakupu VAT - korekty roczne<br>(46 + 47)                                                                                              | 0,00 PLN       | 0,00 PLN       | 0,00 PLN       | 0,00 PLN      | 0,00 PLN      | 0,00 PLN      |
| Grupa: Ewidencja sprzedaży VAT                                                                                                    |                |                |                |               |               |               |
| <ol> <li>Ewidencja sprzedaży VAT - Dostawa<br/>towarów oraz świadczenie usług na<br/>terytorium kraju, zwolnione od podatku<br/>(10)</li> </ol> | 0,00 PLN       | 0,00 PLN       | 0,00 PLN       | 0,00 PLN      | 0,00 PLN      | 0,00 PLN      |

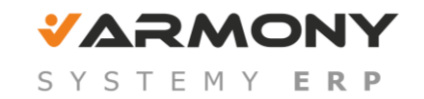

#### 4. Narzędzia do wysyłki plików JPK:

- E-deklaracje Sage
- E-Dek- Elektroniczne Deklaracje- WORD Software
- Wysyłka JPK Sage
- Aplikacja kliencka do wysyłania plików JPK-Ministerstwo Finansów

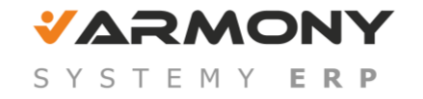

## Wysyłanie plików JPK

#### • E-deklaracje - Sage

| 6                                                        |           |       | Sage Syı | mfonia 2.0 e | e-Deklaracje | 2017.1 |     |          |                                     |                    | -          | -   | ×        |   |
|----------------------------------------------------------|-----------|-------|----------|--------------|--------------|--------|-----|----------|-------------------------------------|--------------------|------------|-----|----------|---|
| Deklaracje Raporty JPK                                   |           |       |          |              |              |        |     |          | 🔀 Us                                | stawienia 🝷 📴      | Aktywacja  | - ( | Pomoc    | Ŧ |
| 😋 Odśwież   🎉 Wyślij 🔞 Pobierz UPO 🖨 Drukuj UPO   😑 Usuń |           |       |          |              |              |        |     |          | Ustawienia e-De<br>Folder z plikami | eklaracji<br>i JPK |            |     | ]        |   |
| Nazwa deklaracji                                         | Formu 📍 🔺 | Zbiór | Moduł    | Od           | Do           | Cel    | Тур | Nazwa    |                                     | Typ kontroli       |            |     | Kiedy wy |   |
| JPK_VAT_20160901_20160930_20                             | JPK_VAT   |       |          | 2016-09-01   | 2016-09-30   | Złoże  |     | DEMO_    |                                     | Certyfikat         |            |     |          | ^ |
| JPK_VAT_20160901_20160930_26                             | 5 JPK_VAT |       |          | 2016-09-01   | 2016-09-30   | Złoże  |     | DEMO_    | FKF                                 | 1231231212         | 2016-09-02 | 2   |          |   |
| JPK_VAT_20160901_20160930_29                             | JPK_VAT   |       |          | 2016-09-01   | 2016-09-30   | Złoże  |     | Firma de | em                                  | 1111111111         | 2016-10-25 | 5   |          |   |
| JPK_VAT_20160901_20160930_20                             | JPK_VAT   |       |          | 2016-09-01   | 2016-09-30   | Złoże  |     | DEMO_I   | FKF                                 | 1231231212         | 2016-09-02 | 2   |          |   |
| JPK_VAT_20160901_20160930_2e                             | JPK_VAT   |       |          | 2016-09-01   | 2016-09-30   | Złoże  |     | DEMO_    | FKF                                 | 1231231212         | 2016-09-02 | 2   |          |   |
|                                                          | IDV VAT   |       |          | 004.5 00.04  | 2046.00.20   |        |     | 0.000    |                                     | 4004004040         | 0045 00 00 | -   |          |   |

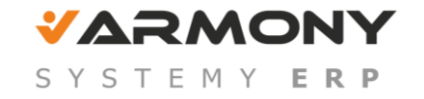

## Wysyłanie plików JPK

• E-Dek- Elektroniczne Deklaracje- WORD

#### Software

| Plik Edycja Widok Deklaracje Narzędzia Pomoc                                                                                                    |                                                                                                    |  |  |  |  |  |  |  |
|----------------------------------------------------------------------------------------------------|----------------------------------------------------------------------------------------------------|--|--|--|--|--|--|--|
| 🔥 Start 🖹 Deklaracje 🔏 Firmy 🖹 Formularze 🖃 Wysyłka                                                                                                    |                                                                                                    |  |  |  |  |  |  |  |
| Lista deklaracji                                                                                                    |                                                                                                    |  |  |  |  |  |  |  |
| Firma:                                                                                                    | Wybierz zadanie                                                                                                    |  |  |  |  |  |  |  |
| Grupa formularzy: (wszystkie)                                                                                                    | Utwórz nową deklarację                                                                                                    |  |  |  |  |  |  |  |
| Okres: 2016 (cały rok)                                                                                                    | Otwórz wybraną                                                                                                    |  |  |  |  |  |  |  |
| Finne Fermulae Oliver Onia Way files Way Mar Data available                                                                                                    |                                                                                                    |  |  |  |  |  |  |  |
| Firma       Formularz       Okres       Opis       Weryfikac       Wysyłka       Data przyjęcia       ^         JPK_VAT (1 2016-09       Plik kontrolny VAT       poprawna       do wysłania       ^                                                                                                    | Usuń deklarację                                                                                                    |  |  |  |  |  |  |  |
| Firma       Formularz       Okres       Opis       Weryfikac       Wysyłka       Data przyjęcia         JPK_VAT (1 2016-09       Plik kontrolny VAT       poprawna       do wysłaniz         Image: Strategy of the strategy of the strate | Usuń deklarację<br>Usuń deklarację<br>Wyświetl informacje o<br>wybranej deklaracji                                                                                          |  |  |  |  |  |  |  |
| Firma       Formularz       Okres       Opis       Weryfikac       Wysyłka       Data przyjęcia         JPK_VAT (; 2016-09       Plik kontrolny VAT       poprawna       do wysłanik         Image: Strategy of the strategy of the strate | Usuń deklarację<br>Usuń deklarację<br>Wyświetl informacje o<br>wybranej deklaracji<br>Utwórz kopię lub korektę<br>wybranej deklaracji                                       |  |  |  |  |  |  |  |
| Firma       Formularz       Okres       Opis       Weryfikac       Wysyłka       Data przyjęcia         JPK_VAT († 2016-09       Plik kontrolny VAT       poprawna       do wysłaniz         Image: Strategy of the strategy of the strate | Usuń deklarację<br>Usuń deklarację<br>Wyświetl informacje o<br>wybranej deklaracji<br>Utwórz kopię lub korektę<br>wybranej deklaracji<br>Wczytaj nową deklarację<br>z pliku |  |  |  |  |  |  |  |

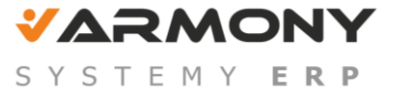

#### • Wysyłka JPK - Sage

| 3         |                                              | Wy              | syłka JPK       |          |     |                   |        | -                   |                                                    |
|-----------|----------------------------------------------|-----------------|-----------------|----------|-----|-------------------|--------|---------------------|----------------------------------------------------|
| C Odśwież | 🎇 Wyślij 🛛 Pobierz UPO 🛔 Drukuj UPO   🤤 Usuń |                 |                 |          |     |                   |        |                     | 😹 - 🕜 -                                            |
|           |                                              |                 |                 |          |     |                   | Szukaj |                     | Folder z plikami JPK<br>Typ przesyłania dokumentów |
| Formularz | Plik                                         | Od <sup>9</sup> | Do <sup>9</sup> | Cel      | Тур | Nazw <sup>9</sup> | NIP po | Kiedy utworzony 🔹 🔻 | Certyfikat                                         |
| JPK_VAT   | JPK_VAT_20170201_20170228_9e9697             | 2017-02-01      | 2017-02         | Złożenie |     | Firma D           | 000000 | 2017-02-16 11:12:47 | ^                                                  |
| JPK_VAT   | JPK_VAT_20170201_20170228_94696f             | 2017-02-01      | 2017-02         | Złożenie |     | Firma D           | 000000 | 2017-02-16 11:01:40 |                                                    |
| JPK_VAT   | JPK_VAT_20170201_20170228_c0b17              | 2017-02-01      | 2017-02         | Złożenie |     | Firma D           | 000000 | 2017-02-08 14:55:24 |                                                    |
| JPK_VAT   | JPK_VAT_20170201_20170228_239f792            | 2017-02-01      | 2017-02         | Złożenie |     | Firma D           | 000000 | 2017-02-02 19:05:47 |                                                    |
| JPK_VAT   | JPK_VAT_20170201_20170228_22da667            | 2017-02-01      | 2017-02         | Korekta  |     | Firma d           | 000000 | 2017-02-02 18:52:20 |                                                    |

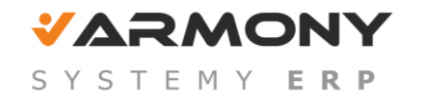

## Wysyłanie plików JPK

#### Aktualne wersje

Aktualne wersje modułów Sage Symfonia Start 2.0

Aktualne wersje modułów Sage Symfonia Start

Aktualne wersje modułów Sage Symfonia 2.0

Aktualne wersje modułów Sage Symfonia

Aktualne wersje modułów Sage Symfonia ERP

> Dodatkowe oprogramowanie

Kontakt

>

Promocje

Regulariny

Blog Sage

| Serwer kluczy spr  | rzętowych |
|--------------------|-----------|
| Klient serwera klu | ıczy      |

Narzędzie do wysyłki JPK

UWAGA! Narzędzie do wysyłki JPK przestało być aktualizowane i 10.03.2017 r. zostanie całkowicie usunięte. Aktualne narzędzie do wysyłki JPK jest utrzymywane w ramach Sage e-Box.

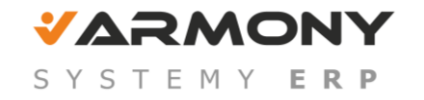

• Aplikacja kliencka do wysyłania plików JPK-Ministerstwo Finansów

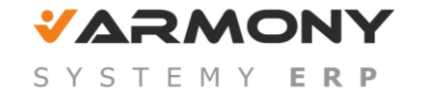

## Wysyłanie plików JPK

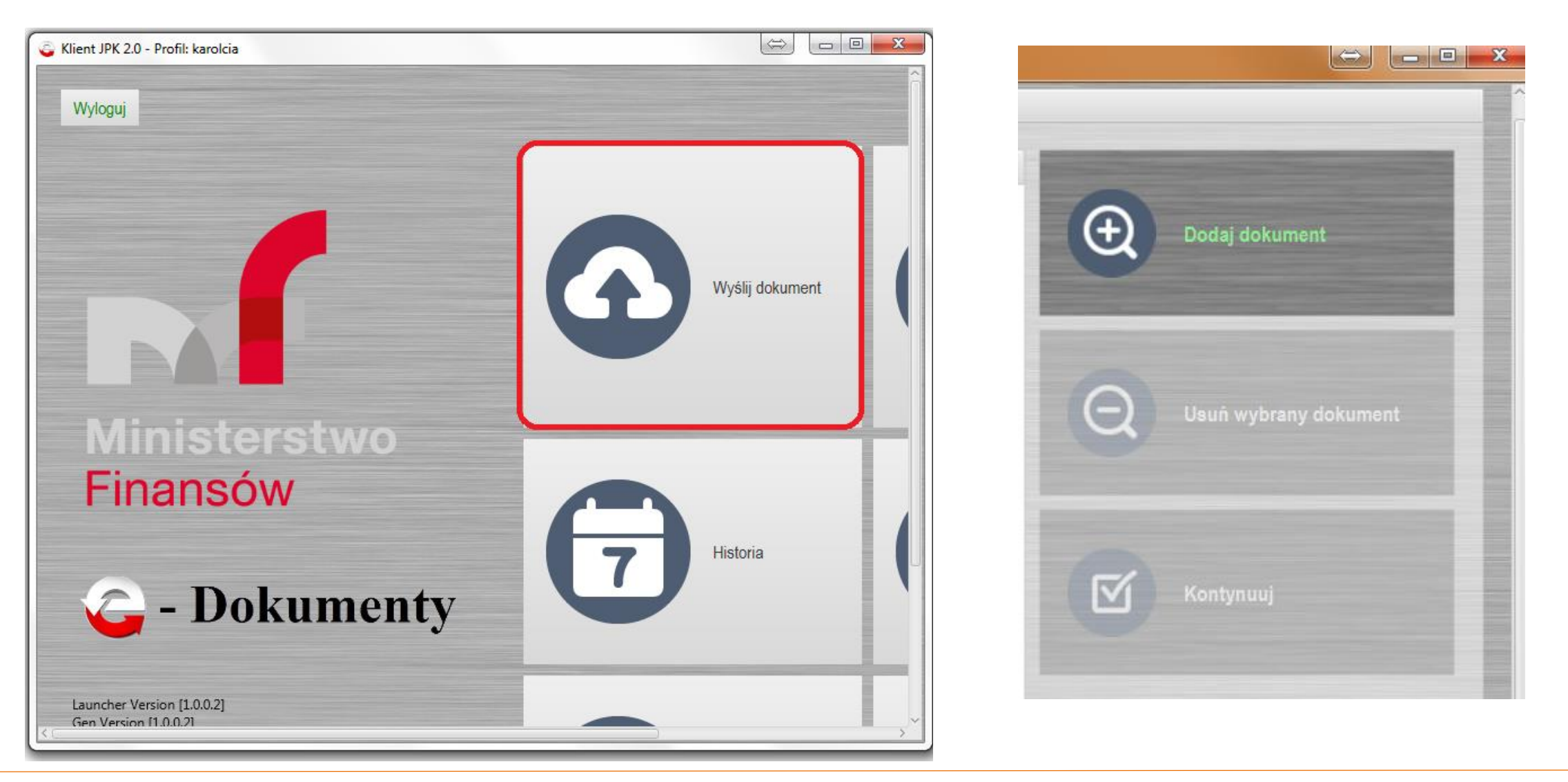

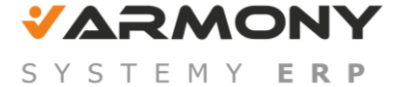

#### Generowanie JPK\_VAT w programie Enova 365

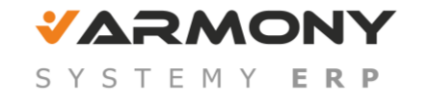

#### Konfiguracja

#### Narzędzia/Opcje/Ogólne/ Jednolity plik kontrolny.

| <b>)</b> Opcje                     |                                                                                     |                            |          |  |  |  |  |  |  |
|------------------------------------|-------------------------------------------------------------------------------------|----------------------------|----------|--|--|--|--|--|--|
| <u>P</u> lik <u>W</u> idok         |                                                                                     |                            |          |  |  |  |  |  |  |
| 🛃 Zapisz i zamknij 🔇 ⊘ 🔆 😰 چ 🗧     |                                                                                     |                            |          |  |  |  |  |  |  |
| 🗎 Firma 📃 🔺                        | Foldery                                                                             |                            |          |  |  |  |  |  |  |
| Nazwa i adres<br>Biuro rachunkowe  | Generowanie plików JPK: C:\Users\karolina.piatek\JPK\pliki                          |                            |          |  |  |  |  |  |  |
| Dane o działalno:                  | Bramka MF (konfiguracja proxy oraz dodatkowego serwera wspólna z edeklaracjami) —   |                            |          |  |  |  |  |  |  |
| Dane o działalno:                  | Bramka MF do wysłania plik                                                          | Testowa 💌                  |          |  |  |  |  |  |  |
| Kontakt<br>UrzedviKRS ≡            | Zarejestrowany adres bram                                                           | https://test-e-dokumenty.n |          |  |  |  |  |  |  |
| Zmiana danych fir                  | Transmisja przez bramkę pr                                                          | Nie Nie                    |          |  |  |  |  |  |  |
| 🖻 Ogólne                           | Podpisywanie za pośrednictwem dodatkowego serwera:                                  |                            |          |  |  |  |  |  |  |
| Centrá kosztów<br>Rodzaje kontaktó | Zakładki                                                                            |                            |          |  |  |  |  |  |  |
| Rodzaje lokalizac                  | Pokazuj zakładki techniczne                                                         | Nie Nie                    |          |  |  |  |  |  |  |
| Cechy globalne                     | Definicje plików JPK                                                                |                            |          |  |  |  |  |  |  |
| Definicje krajów                   | 📄 <u>N</u> owy (Definicja JPK) 📄 <u>A</u> ktualizuj 📄 <u>O</u> twórz 🗙 <u>U</u> suń |                            |          |  |  |  |  |  |  |
| Definicje kreatoró                 | Nazwa definicji                                                                     | Tabela danych              | Standard |  |  |  |  |  |  |
| Definicje słownikc<br>Deklaracie   | JPK_FA                                                                              | JednolitePK                | enova365 |  |  |  |  |  |  |
| eDeklaracie                        | JPK_MAG                                                                             | JednolitePK                | enova365 |  |  |  |  |  |  |
| GIODO                              | JPK_EWP                                                                             | JednolitePK                | enova365 |  |  |  |  |  |  |
| Jednolity plik kont                | JPK_KR                                                                              | JednolitePK                | enova365 |  |  |  |  |  |  |

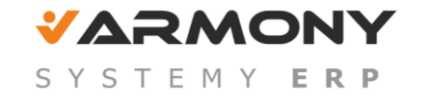

• Foldery

| Foldery<br>Generowanie plików JPK: C:\Users\karolina.piatek\JPK\plik | a D           |
|----------------------------------------------------------------------|---------------|
| Bramka MF (konfiguracja proxy oraz dodatkowego serwera w             | spólna z edek |
| Bramka MF do wysłania plików JPK:                                    | Testowa       |
| Zarejestrowany adres bramki MF:                                      | https://test- |
| Transmisja przez bramkę proxy:                                       | Nie Nie       |
| Podpisywanie za pośrednictwem dodatkowego serwera:                   | Nie Nie       |
| Zakładki                                                             |               |
| Pokazuj zakładki techniczne:                                         | Nie Nie       |
| Definicje plików JPK                                                 |               |

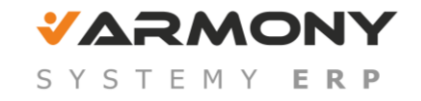

• Bramka MF (testowa czy oficjalna)

 Bramka MF (konfiguracja proxy oraz dodatkowego serwera wspólna z edeklaracjami)

 Bramka MF do wysłania plików JPK:

 Zarejestrowany adres bramki MF:

 https://test-e-dokumenty.mf.gov.pl

 Transmisja przez bramkę proxy:

 Podpisywanie za pośrednictwem dodatkowego serwera:

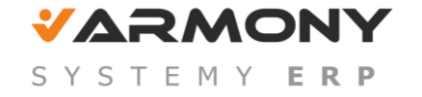
Zakładki- pokazuj pliki opisujące wysyłkę oraz informację zwrotną z bramki

| Zakładki                     |         |
|------------------------------|---------|
| Pokazuj zakładki techniczne: | Tak Tak |

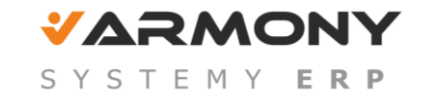

Ustawienia:

**e-kod** dla Urzędu Skarbowego Kontrahenci i Urzędy/Urzędy Skarbowe/urząd/Ogólne- Kod US

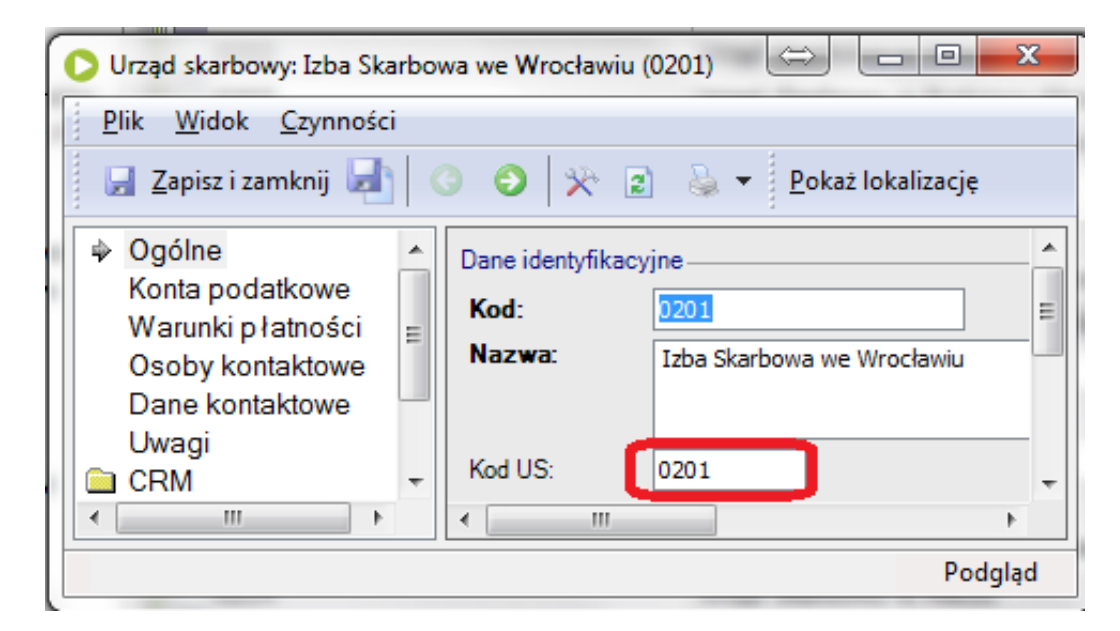

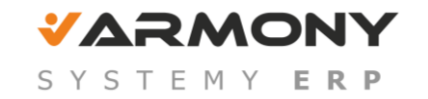

#### Ustawienia:

#### Zablokowanie widoczności listy Jednolitych Plików Kontrolnych dla danej Roli.

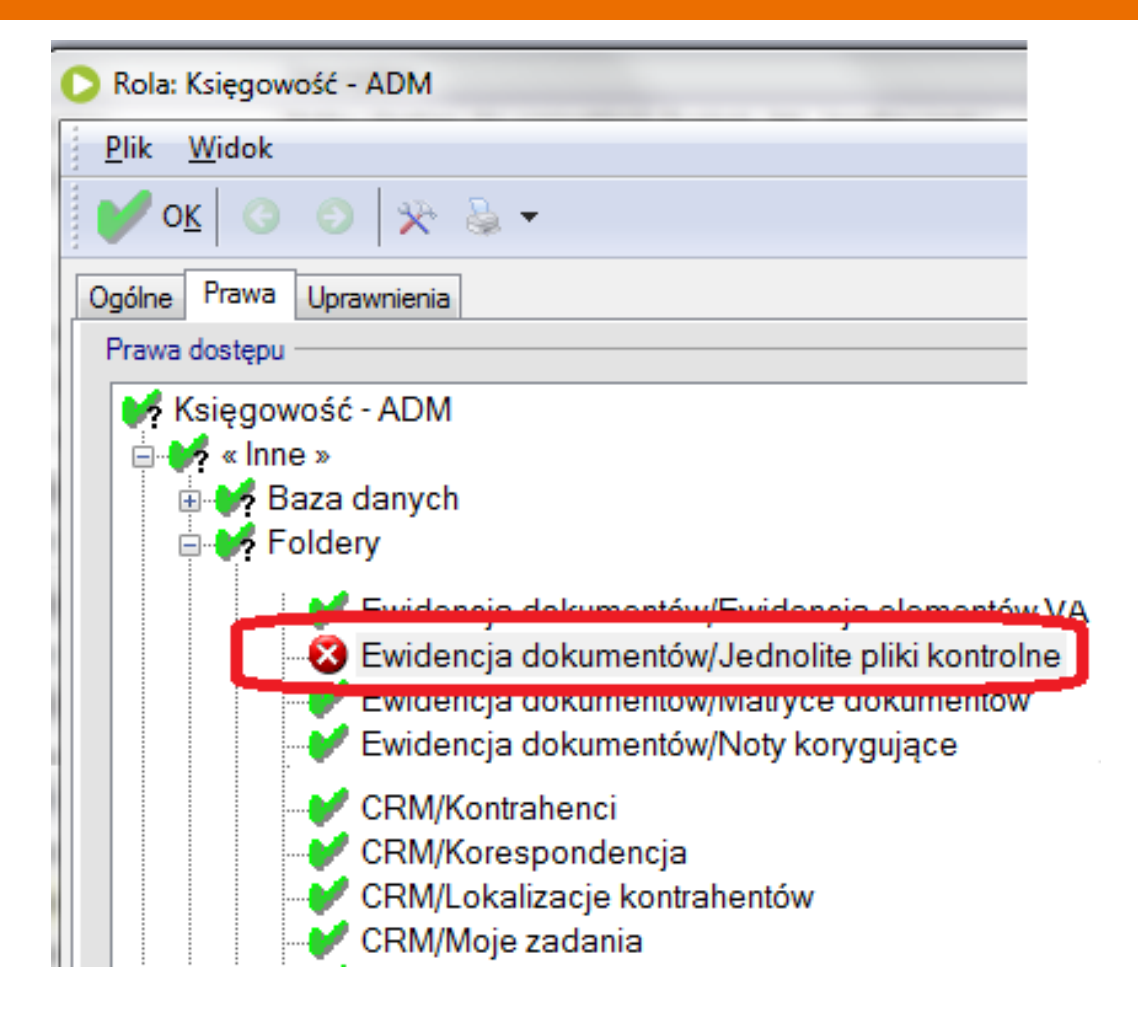

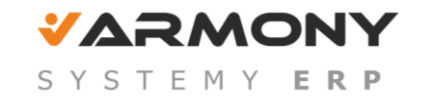

#### **Generowanie Pliku JPK:**

Ewidencja dokumentów/ Jednolite pliki kontrolne

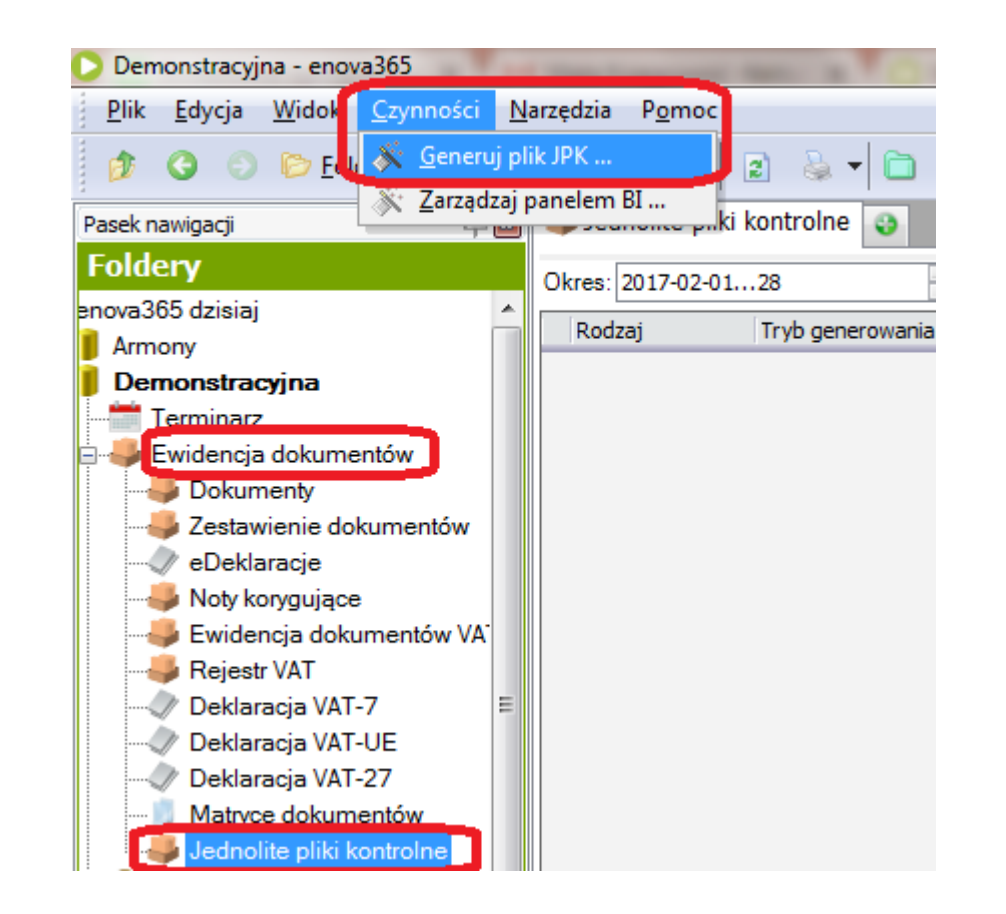

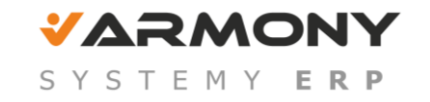

#### Sprawdzanie struktury plików

#### Ewidencja dokumentów/Jednolite pliki kontrolne

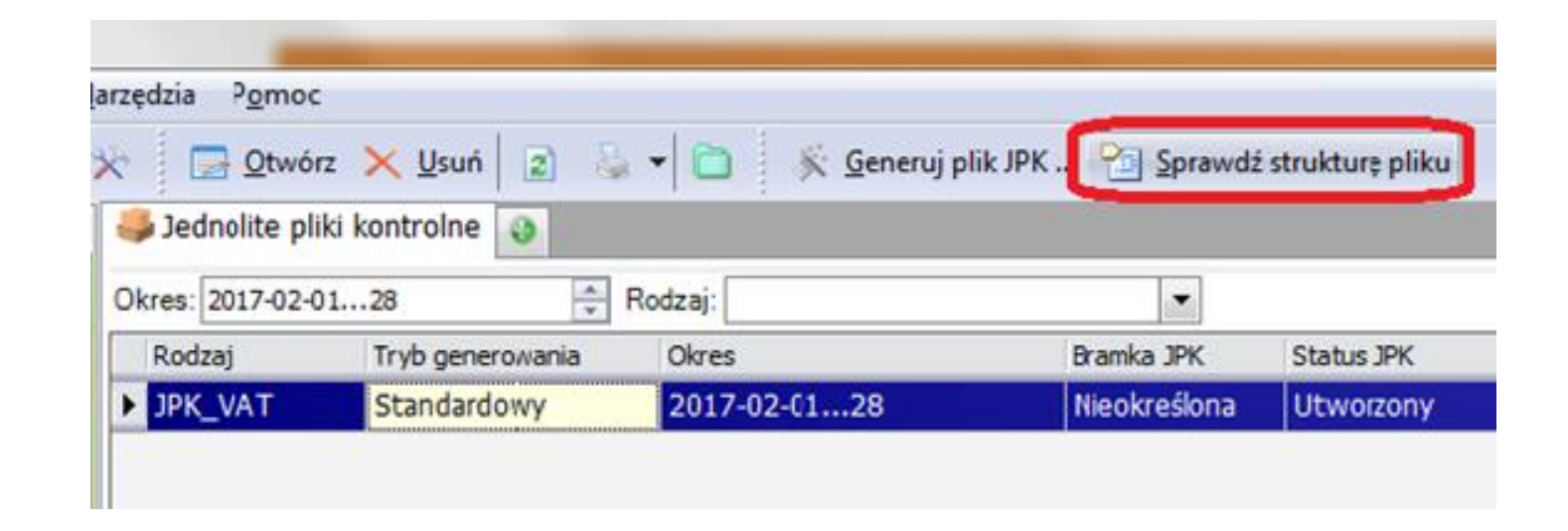

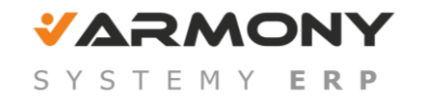

#### Wysyłanie plików JPK:

Ewidencja dokumentów/Jednolite pliki kontrolne:

 Przygotuj do wysyłki plik JPK dzielony jest na mniejsze części (paczki), następnie jest pakowany oraz podpisywany,

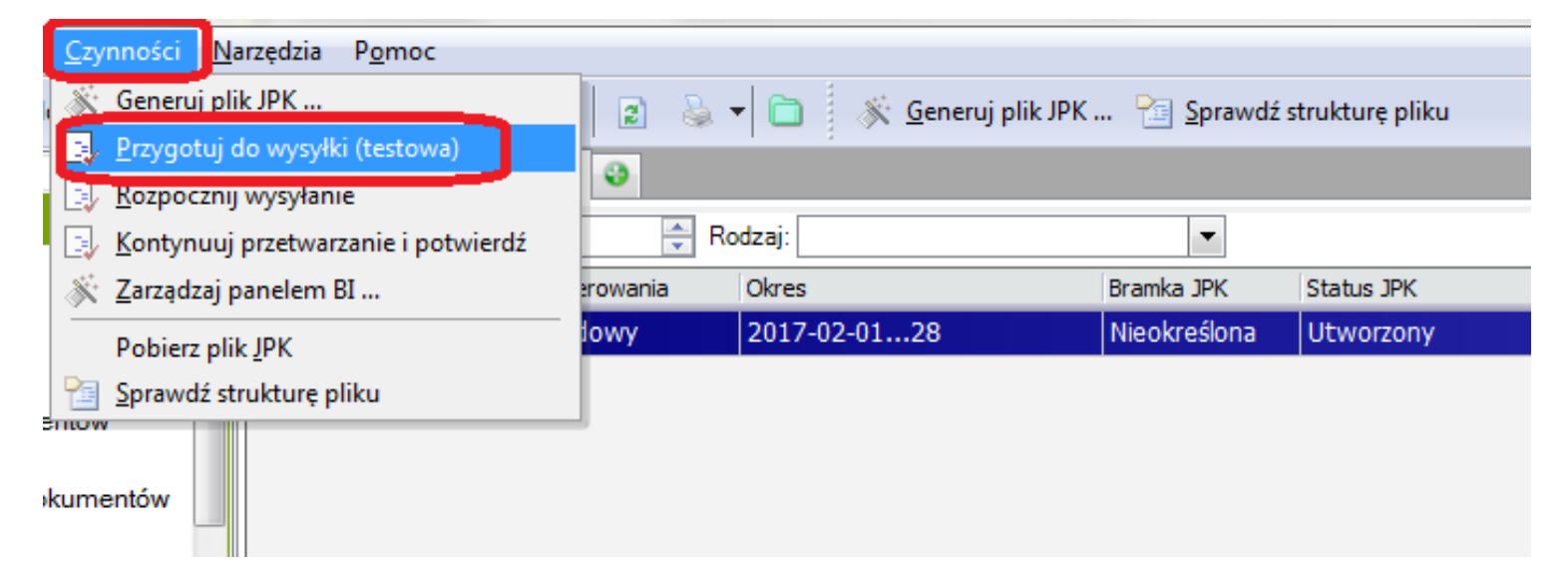

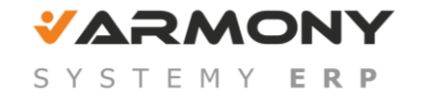

 Rozpocznij wysyłanie - przygotowany/obrobiony plik wysyłany jest do bramki ministerstwa

| <u>Czynności</u> <u>N</u> arzędzia P <u>o</u> moc | _        |                                                                        |              |            |  |  |  |  |  |  |  |
|---------------------------------------------------|----------|------------------------------------------------------------------------|--------------|------------|--|--|--|--|--|--|--|
| 🔉 🔆 <u>G</u> eneruj plik JPK                      | 🛛 🔊 💩 -  | 😰 💩 🔻 🛅 🕺 🔆 <u>G</u> eneruj plik JPK 🛅 <u>S</u> prawdź strukturę pliku |              |            |  |  |  |  |  |  |  |
| 📴 🧕 Przygotuj do wysyłki (testowa)                |          |                                                                        |              |            |  |  |  |  |  |  |  |
| 📑 <u>R</u> ozpocznij wysyłanie                    |          |                                                                        |              |            |  |  |  |  |  |  |  |
| 🔄 Kontynuuj przetwarzanie i potwierdź             | 🚔 Ro     | Rodzaj:                                                                |              |            |  |  |  |  |  |  |  |
| 🚿 Zarządzaj panelem BI                            | erowania | Okres                                                                  | Bramka JPK   | Status JPK |  |  |  |  |  |  |  |
| Pobierz plik <u>J</u> PK                          | lowy     | 2017-02-0128                                                           | Nieokreślona | Utworzony  |  |  |  |  |  |  |  |
| Sprawdź strukturę pliku                           |          |                                                                        |              |            |  |  |  |  |  |  |  |
| kumentów                                          | _        |                                                                        |              |            |  |  |  |  |  |  |  |

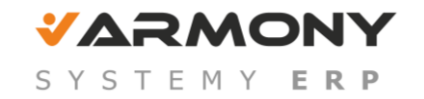

• Kontynuuj przetwarzanie i potwierdź- następuje sprawdzenie poprawności wysłanego pliku

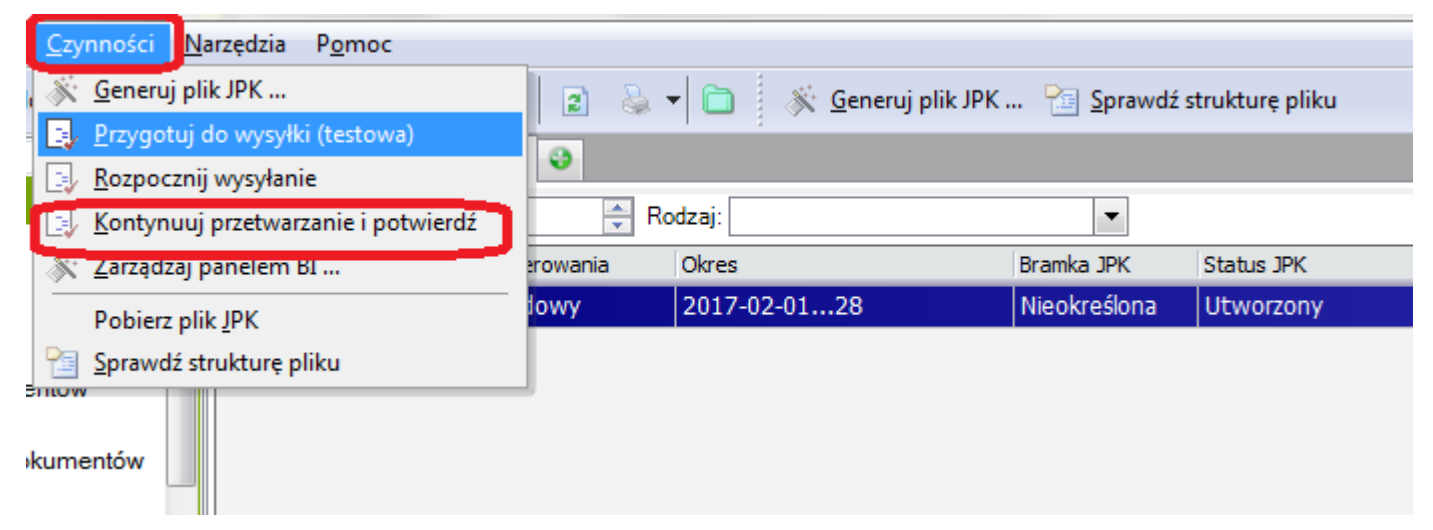

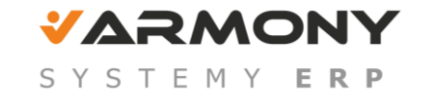

#### Integrator umożliwia:

- Generowanie struktur JPK z obcych systemów poprzez tabele SQL lub xls.
- Generowanie JPK z Symfonia ERP dla wersji starszych niż 2016.1.
- Szyfrowanie i wysyłanie plików JPK.
- Scalanie struktur ewidencyjnych JPK\_VAT

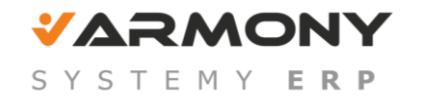

### Integrator

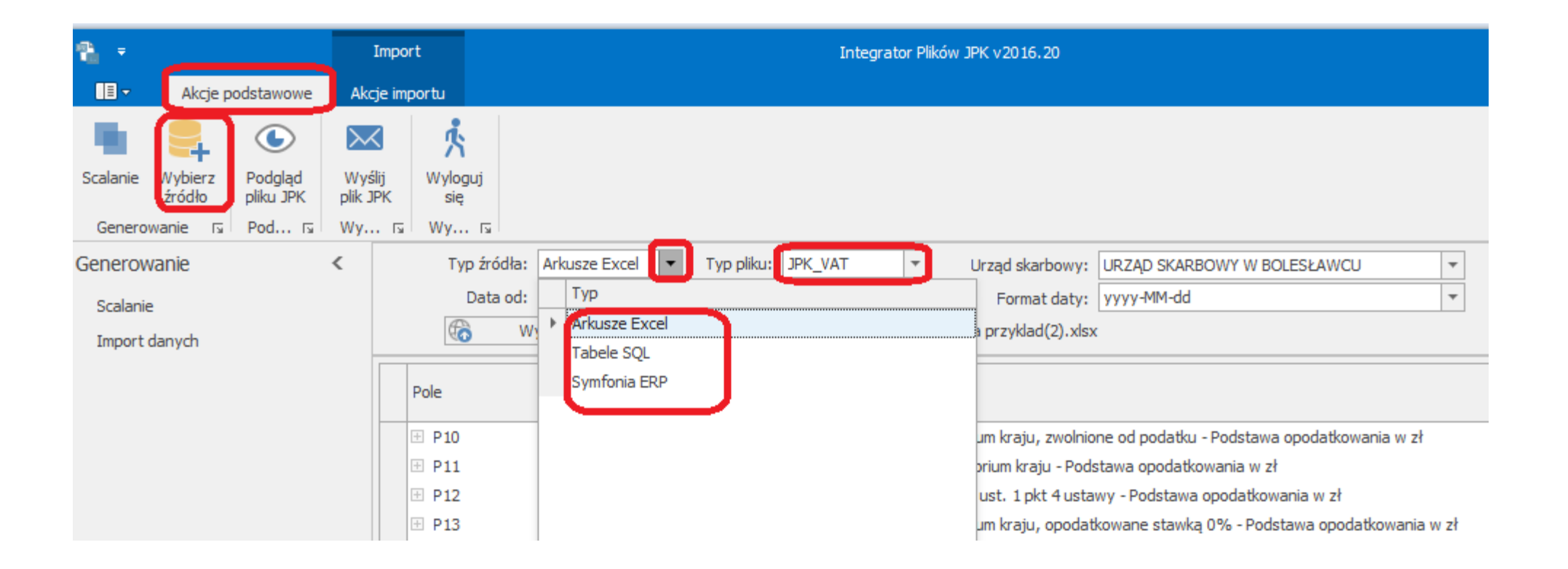

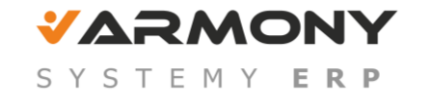

| 8 × _                             |                   |                      | Import |           |       |                                          |                                | Integrator Plików JPK v2016.20    |                                          |                 |                                                     |                            |               |                     |                     | <b>F</b>             | <b>-</b> -  |   | ×          |
|-----------------------------------|-------------------|----------------------|--------|-----------|-------|------------------------------------------|--------------------------------|-----------------------------------|------------------------------------------|-----------------|-----------------------------------------------------|----------------------------|---------------|---------------------|---------------------|----------------------|-------------|---|------------|
|                                   | Akcje po          | dstawowe             | Akç    | je imp    | ortu  |                                          |                                |                                   |                                          |                 |                                                     |                            |               |                     |                     |                      |             |   | X          |
| Scalanie V                        | Wybierz<br>źródło | Podgląd<br>pliku JPK | Wyśl   | lij<br>PK | Wylog | guj                                      |                                |                                   |                                          |                 |                                                     |                            |               |                     |                     |                      |             |   |            |
| Generowa                          | anie 🗔            | Pod rs               | Wy     | . 5       | Wy    | . 15                                     |                                |                                   |                                          |                 |                                                     |                            |               |                     |                     |                      |             |   | $\diamond$ |
| Generowa<br>Scalanie<br>Import da | inie<br>anych     |                      | <      |           | Ty    | p źródła: Arka<br>Data od: 201<br>Wybier | rsze Excel ▼<br>7-01-01 ▼<br>z | Typ pliku:<br>Data do:<br>Plik: C | JPK_VAT<br>2017-01-31<br>:\Integrator JP |                 | ąd skarbowy: [<br>Format daty: ]<br>rzykład(2).xlsx | JRZĄD SKARBO<br>yyyy-MM-dd | DWY W BOLESŁ  | AWCU                | <b>v</b>            |                      |             |   |            |
|                                   |                   |                      |        |           | Pole  |                                          | Opis<br>Dostawa t              | owarów oraz ś                     | wiadczenie usłu                          | a na tervtorium | kraju, zwolnion                                     | e od podatku -             | Podstawa opoc | latkowania w zł     | •                   |                      |             | ^ | + ×        |
|                                   |                   |                      |        | Þ         | E P19 |                                          | Dostawa t                      | owarów oraz ś                     | wiadczenie usłu                          | g na terytorium | kraju, opodatko                                     | wane stawką :              | 22% albo 23%  | - Podstawa opo      | datkowania w z      | zł.                  |             |   |            |
|                                   |                   |                      |        |           | ٩     | Rejestr                                  | Kwota                          | Stawka                            | Stawki VAT                               | Typ rejestru    | Rodzaj<br>dokumentu                                 | Rodzaj<br>rejestru         | Przeznacz     | Rejestry z<br>polem | Rejestry z<br>polem | Rodzaj<br>dokumentów | Kontrahenci |   |            |
|                                   |                   |                      |        |           | Þ     | Rejestr 🔻                                | Netto                          | Zaznaczone                        | 23.00%                                   | Wszystkie       | Razem nor                                           |                            |               | Wszystkie           | Wszystkie           | 0                    | Wszyscy kon |   |            |

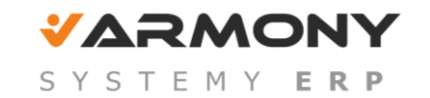

# Integrator

| 7 | Ŧ                      |                      |                    | Import            |          |                                                                                                    | Integrator Plików JPK v2016.20 |            |                                                               |          |                |                 |                   |                    |            |                     |                |  |
|---|------------------------|----------------------|--------------------|-------------------|----------|----------------------------------------------------------------------------------------------------|--------------------------------|------------|---------------------------------------------------------------|----------|----------------|-----------------|-------------------|--------------------|------------|---------------------|----------------|--|
|   | ∎ -                    | Akcje podstawo       | we Ak              | cje impor         | rtu      |                                                                                                    |                                |            |                                                               |          |                |                 |                   |                    |            |                     |                |  |
| E | Generuj                | Zapisz<br>ustawienia | Import<br>Ustawień | Ekspor<br>Ustawie | rt<br>eń | Zobacz d<br>z pliku<br>Plik Exce                                                                                               | ane<br>I                       |            |                                                               |          |                |                 |                   |                    |            |                     |                |  |
| G | Generuj                | è                    | <                  | Typ źródła: A     |          |                                                                                                    | Ark                            | usze Excel | e Excel 🔻 Typ pliku: JPK_VAT 🔻 Urząd skarbowy: URZĄD SKARBOWY |          |                |                 |                   |                    | BOWY W BOL | .ESŁAV              |                |  |
|   | Scalanie<br>Import dan | ych                  |                    |                   | G        | Oata dd. 2017-01-01 Oata dd. 2017-01-01 Pormat daty: yyyyddiriod   Wybierz Plik: C:\Integrator JPK\TEST\Kopia przykład(2).xlsx |                                |            |                                                               |          |                | уууу-мм-аа      |                   |                    |            |                     |                |  |
|   |                        |                      |                    | Po                | ole      |                                                                                                    |                                | Opis       |                                                               |          |                |                 |                   |                    |            |                     |                |  |
|   |                        |                      |                    | E                 | P19      |                                                                                                    |                                | Dostawa t  | towarów or                                                    | az świad | /torium kraju, | opodatkowa      | ne stawką 22      | % albo 23%         | - Pods     |                     |                |  |
|   |                        |                      |                    |                   | a,       | Rejestr                                                                                                    | 1                              | Kwota      | Stawka                                                        | Staw     | ki VAT         | Typ<br>rejestru | Rodzaj<br>dokumen | Rodzaj<br>rejestru | Przeznac   | Rejestry z<br>polem | Reje:<br>polen |  |
|   |                        |                      |                    |                   |          | Defer                                                                                                    | - 1                            | NI-14-     | 7                                                             | 22.00    | 0.07           | 100ala          | D                 |                    |            | 101ala              | 14/            |  |

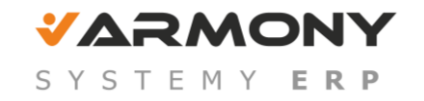

# Metodyka wdrożenia

# SYSTEMY ERP

Karolina Piątek